# Toradex Linux C言語アプリケーション 開発マニュアル

本マニュアルは岡本無線電機株式会社が独自作成したものでありメーカーが保証した内容ではありません。万が一本マニュア ルに間違いがあり、事故が生じたとしても岡本無線電機株式会社は一切の責任を問われないものとさせていただきます。

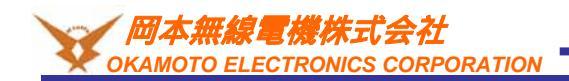

Ver 2.00

# 変更履歴

| バージョン | 更新日付       | 変更内容          |
|-------|------------|---------------|
| 2.00  | 2020/09/07 | BSP3.0.4向けに作成 |
|       |            |               |
|       |            |               |
|       |            |               |
|       |            |               |
|       |            |               |
|       |            |               |
|       |            |               |
|       |            |               |
|       |            |               |
|       |            |               |
|       |            |               |
|       |            |               |
|       |            |               |
|       |            |               |
|       |            |               |
|       |            |               |
|       |            |               |

# 本マニュアルについて

本マニュアルはトラデックスのCPUモジュール上で動作するC/C++言語アプリケーションを作成する手順を記述しています。

#### 参考;

http://developer.toradex.com/knowledge-base/board-support-package/openembedded-(core) https://developer.toradex.com/knowledge-base/linux-sdks

## <u>1.実行環境</u>

本マニュアルの実行環境は下記です。

仮想化ソフト: VMWARE Player v15.5.6 Host OS: Windows 10 1909 Guest OS: Ubuntu Desktop 18.04LTS 64bit(英語版) BSP: v3.0.4 CPUモジュール: Colibri-iMX7D 512MB V1.1C キャリアボード: Colibri 評価ボード Rev 3.2 + アクセサリーキット

本マニュアルとは異なるモジュールや評価ボード以外のキャリアボードを使われても大雑把には同じ操作となります。

インターネット接続環境が必要になります。

### <u>2.事前準備</u>

本マニュアルはLinux OSイメージ開発マニュアルの内容をすべて終えた状態で進めています。

#### 3. 前提知識

Linux OSイメージ開発マニュアルの内容をご理解いただいた状態を前提としています。

## 4.注意点

オープンソース系を利用した開発に共通することですがすべてを理解しようとするときりがなく開発効率を損ないます。必要なタ イミングで必要な知識を身につけるというスタンスで理解することを推奨いたします。

開発環境と実行環境の違いをわかりやすくするためにコマンドの表記の前に下記をつけています。 開発環境(PC)上で入力するコマンド: [ubuntu]\$ 実行環境(モジュール)上で入力するコマンド: [colibri-imx7]#

コピーについて

本マニュアル内のコマンドなどをコピーした場合、改行が入ったり「-」が抜けてしまうことがあるのでご注意ください。一度テキスト エディタなどに張り付けてコピーした内容をご確認ください。

# SDKの作成

C言語開発を行うためにOpen Embeddedでターゲットイメージ向けのSDKを作成します。

[ubuntu]\$ cd /work/oe-core

[ubuntu]\$. export

[ubuntu]\$ bitbake console-tdx-image -c populate\_sdk

複数のモジュールでSDKを作成している時は下記のようなSDKがすでに存在するというエラーが出るときがあります。

sdkを一度削除してから再度実行してください。

[ubuntu]\$ rm -rf /work/oe-core/build/deploy/sdk/\*

| user1@ubuntu: /work/oe-core/build                                                                                                    |                                                               |
|----------------------------------------------------------------------------------------------------|---------------------------------------------------------------|
| File Edit View Search Terminal Help                                                                                                    |                                                               |
| Initialising tasks: 100%  ###################################                                                                                                    | ****                                                          |
| <pre>ERROR: console-tdx-image-3.0b4-r0 do_populate_sdk: The recipe console-tdx-image is trying to interest into a shared area when those files already exist. Those files and their manifest location as /work/oe-core/build/deploy/sdk/tdx-x11-glibc-x86_64-Console-Image-armv7at2hf-neon-toolchain-2 (matched in manifest-colibri_imx6ullx86_64-console-tdx-image.populate_sdk) /work/oe-core/build/deploy/sdk/tdx-x11-glibc-x86_64-Console-Image-armv7at2hf-neon-toolchain-2 manifest (matched in manifest-colibri_imx6ullx86_64-console-tdx-image.populate_sdk) /work/oe-core/build/deploy/sdk/tdx-x11-glibc-x86_64-Console-Image.armv7at2hf-neon-toolchain-2 manifest (matched in manifest-colibri_imx6ullx86_64-console-tdx-image.populate_sdk) /work/oe-core/build/deploy/sdk/tdx-x11-glibc-x86_64-Console-Image.armv7at2hf-neon-toolchain-2 et.manifest (matched in manifest-colibri_imx6ullx86_64-console-tdx-image.populate_sdk) /work/oe-core/build/deploy/sdk/tdx-x11-glibc-x86_64-Console-Image.armv7at2hf-neon-toolchain-2 et.manifest (matched in manifest-colibri_imx6ullx86_64-console-tdx-image.populate_sdk) /work/oe-core/build/deploy/sdk/tdx-x11-glibc-x86_64-console-Image.populate_sdk) /work/oe-core/build/deploy/sdk/tdx-x11-glibc-x86_64-console-Image.populate_sdk) /work/oe-core/build/deploy/sdk/tdx-x11-glibc-x86_64-console-Image.populate_sdk) /work/oe-core/build/deploy/sdk/tdx-x11-glibc-x86_64-console-Image.populate_sdk) /work/oe-core/build/deploy/sdk/tdx-x11-glibc-x86_64-console-Image.populate_sdk) /work/oe-core/build/deploy/sdk/tdx-x11-glibc-x86_64-console-Image.populate_sdk) /work/oe-core/build/deploy/sdk/tdx-x11-glibc-x86_64-console-Image.populate_sdk) /work/oe-core/build/deploy/sdk/tdx-x11-glibc-x86_64-console-Image.populate_sdk) Please verify which recipe should provide the above files.</pre> | stall fil<br>e:<br>6:4.sh<br>6.4.host<br>6.4.targ<br>6:4.test |
| The build has stopped, as continuing in this scenario WILL break things - if not now, possibly i<br>ture (we've seen builds fail several months later). If the system knew how to recover from this<br>cally it would, however there are several different scenarios which can result in this and we do<br>which one this is. It may be you have switched providers of something like virtual/kernel (e.g                                                                                                    | in the fu<br>automati<br>on't know<br>. from li [             |

/work/oe-core/build/deploy/sdk配下にSDKが出力されます。

実行してSDKを展開します。(モジュールやBSPのバージョンによってシェルの名前が変わります。) [ubuntu]\$ /work/oe-core/build/deploy/sdk/tdx-x11-glibc-x86\_64-Console-Image-armv7at2hf-neon-toolchain-2.6.4.sh

下記のようにSDKのインストールディレクトリを問われるので入力します。 [ubuntu]\$ Enter target directory for SDK (default: /opt/tdx-x11/2.6.4): 本マニュアルではデフォルトの/opt/tdx-x11/2.6.4にインストールしますのでそのままEnterキーを押します。

下記のように問われますので [ubuntu]\$ You are about to install the SDK to "/opt/tdx-x11/2.6.4". Proceed[Y/n]? Yを入力してEnterキーを押します。 管理者権限で実行しますので途中でパスワードを問われます。パスワードを入力してください。

すでに存在していた場合は下記のように上書きするかどうかを問われますがその場合は一度シェルを停止してシェル実行前に ディレクトリを削除しておいたほうが良いです。 If you continue, existing files will be overwritten! Proceed[y/N]?

sudo rm -rf /opt/tdx-x11/2.6.4

最後に下記のような環境変数設定シェルのパスの案内があります。このシェルは後の工程で使用します。 . /opt/tdx-x11/2.6.4/environment-setup-armv7at2hf-neon-tdx-linux-gnueabi

| us                                                                                                    | er1@ubuntu: /work/oe-core/build                                                                                                    | 000    |
|----------------------------------------------------------------------------------------------------|----------------------------------------------------------------------------------------------------|--------|
| File Edit View Search Terminal H                                                                                                    | elp                                                                                                    |        |
| user1@ubuntu:/work/oe-core/bu<br>6_64-Console-Image-armv7at2hf<br>TDX X11 SDK installer version                                                                                                    | <pre>ild\$ /work/oe-core/build/deploy/sdk/tdx-x11-gl -neon-toolchain-2.6.4.sh     2.6.4 ======</pre>                                                                                                    | ibc-x8 |
| Enter target directory for SD<br>You are about to install the<br>Extracting SDK<br>Setting it updone<br>SDK has been successfully set<br>Each time you wish to use the<br>environment setup script e.g.<br>\$ . /opt/tdx-x11/2.6.4/envir<br>user1@ubuntu:/work/oe-core/bu | <pre>K (default: /opt/tdx-x11/2.6.4):<br/>SDK to "/opt/tdx-x11/2.6.4". Proceed[Y/n]? Y<br/>done<br/>up and is ready to be used.<br/>SDK in a new shell session, you need to source<br/>onment-setup-armv7at2hf-neon-tdx-linux-gnueabi<br/>ild\$</pre> | e the  |

# Eclipseのインストール

作業ディレクトリ作成 [ubuntu]\$ mkdir -p /work/app && cd /work/app

Eclipse起動にはJavaが必要です。Javaをインストールします。 [ubuntu]\$ sudo apt-get -y install openjdk-11-jre

Eclipse(202006バージョン)のサイトからを入手します。 (windows10側のブラウザなどで入手) https://www.eclipse.org/downloads/download.php?file=/technology/epp/downloads/release/2020-06/R/eclipse-cpp-2020-06-R-linux-gtk-x86\_64.tar.gz

app配下にコピーします。

展開します。

[ubuntu]\$ tar -xf ./eclipse-cpp-2020-06-R-linux-gtk-x86\_64.tar.gz

# Eclipse実行シェル作成

Eclipse起動前にSDK用環境変数を定義する必要があります。またコンパイルオプションも長くなるためSDK用環境変数設定や コンパイルオプションを定義してからEclipseを実行するシェルを作成します。

シェル内にはSDKが出力した環境変数設定シェルの実行も行っています。(長い赤線部分)

(定義する内容は搭載するARMのアーキテクチャやBSPのバージョン、SDK出力ディレクトリなどによって変わります。赤線部分) [ubuntu]\$ cd /work/app/

[ubuntu]\$ gedit ./sdk\_eclipse.sh

内容は下記です。

-----

#!/bin/sh SDK\_ARM\_VER=<u>armv7-a</u> SDK\_ARCH=cortex-a7

SDK\_ENV\_SET=/opt/tdx-x11/2.6.4/environment-setup-armv7at2hf-neon-tdx-linux-gnueabi

```
if [ ! -e ${SDK_ENV_SET} ]; then
    echo "not found: "${SDK_ENV_SET}
    exit
fi
. ${SDK_ENV_SET}
export SDK_INCLUDE=${SDKTARGETSYSROOT}/usr/include/
export SDK_OPTIMIZATION="-march=${SDK_ARM_VER} -fno-tree-vectorize -mthumb-interwork -mfpu=neon
-mfloat-abi=hard -Wno-poison-system-directories"
```

export SDK\_LINKER="-mfloat-abi=hard -L\${SDKTARGETSYSROOT}/lib/ -WI,-rpath-link,\${SDKTARGETSYSROOT}/lib/ -L\${SDKTARGETSYSROOT}/usr/lib/ -WI,-rpath-link,\${SDKTARGETSYSROOT}/usr/lib/ --sysroot=\${SDKTARGETSYSROOT}"

./eclipse/eclipse

各々の設定が改行されていないかを確認してください。改行があるとうまくいきません。 geditで行番号を出す設定にするとわかりやすくなります。行番号を表示するにはgedit起動後画面左上のText Editorで Preferencesを開きます。

| Activities | 🗑 Text Editor 🔫                                                     |                                                               |
|------------|---------------------------------------------------------------------|---------------------------------------------------------------|
| ٢          | New Window                                                          |                                                               |
| • 💼        | Op<br>Preferences                                                   | <b>sdk_eclipse.sh</b><br>/work/app                            |
| . ≻        | 2 S<br>3 S<br>4 Keyboard Shortcuts<br>5 S Help                      | 2.6.4/environment-setup-armv                                  |
| <b>9</b> 2 | 6<br>7 <b>i</b> About<br>8 Quit                                     | ]; then<br>_ENV_SET}                                          |
|            | 9<br>10 f<br>11 . \${SDK_ENV_SET}<br>12 export SDK INCLUDE=\${SDKT/ | ARGETSYSROOT}/usr/include/                                    |
| -          | 13 export SDK_OPTIMIZATION="<br>mfpu=neon -mfloat-abi=hard          | -march=\${SDK_ARM_VER} -fno-t<br>d -Wno-poison-system-directo |

Display Line Numbersにチェックをいれて閉じます。

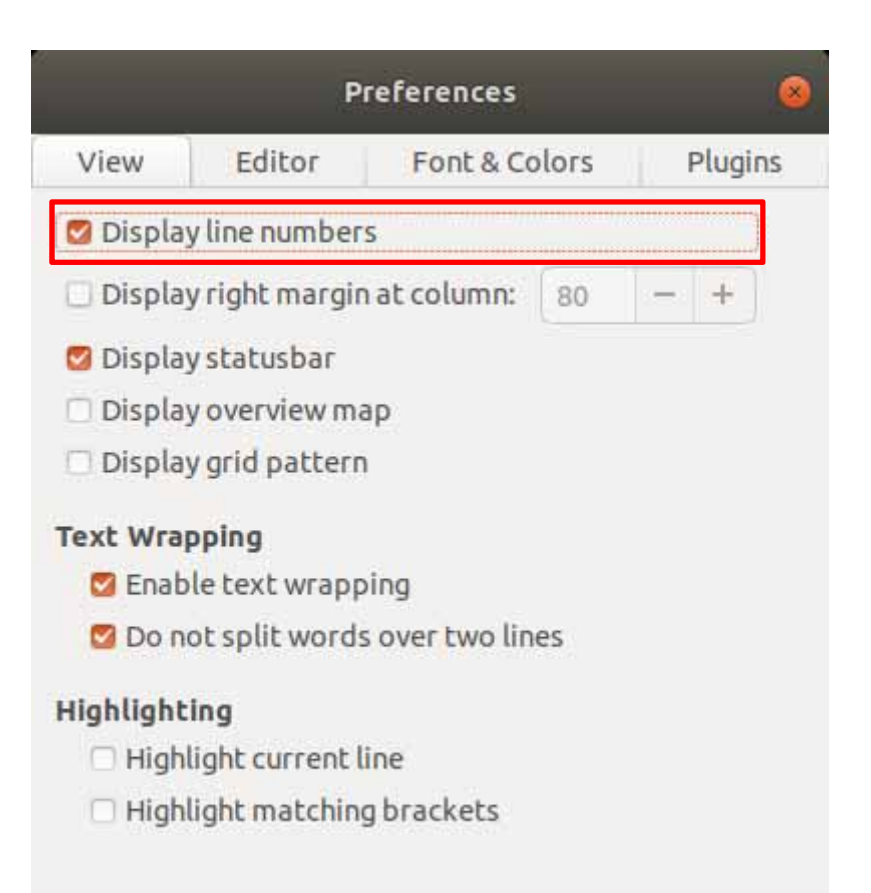

# 行番号が表示され各exportが一行で記述されているかどうかが分かりやすくなります。

| Open 🔻      | 迅                                               | sdk_eclipse.sh                      |                      | Save      |         | 000      |
|-------------|-------------------------------------------------|-------------------------------------|----------------------|-----------|---------|----------|
| 1 #!/bin/   | /sh                                             | (A MERCERE                          |                      |           |         |          |
| 2 SDK ARM   | VER=armv7-a                                     |                                     |                      |           |         |          |
| 3 SDK ARC   | H=cortex-a7                                     |                                     |                      |           |         |          |
| 4           |                                                 |                                     |                      |           |         |          |
| 5 SDK_ENV   | /_SET=/opt/tdx-x11/2.6.4/environmer             | nt-setup-armv7at2                   | hf-neon-tdx-linux-g  | nueabi    |         |          |
| б           |                                                 |                                     |                      |           |         |          |
| 7 if [ !    | <pre>-e \${SDK_ENV_SET} ]; then</pre>           |                                     |                      |           |         |          |
| 8 echo      | <pre>"not found: "\${SDK_ENV_SET}</pre>         |                                     |                      |           |         |          |
| 9 exit      |                                                 |                                     |                      |           |         |          |
| 10 fi       |                                                 |                                     |                      |           |         |          |
| 11 . \${SDH | (_ENV_SET}                                      | entre service automatical entres of |                      |           |         |          |
| 12 export   | SDK_INCLUDE=\${SDKTARGETSYSROOT}/us             | sr/include/                         |                      |           |         |          |
| 13 export   | SDK_OPTIMIZATION="-march=\${SDK_ARM             | M_VER} -fno-tree-                   | vectorize -mthumb-i  | .nterwor  | 'k -    |          |
| mfpu=ne     | ion -mfloat-abi=hard -Wno-poison-sy             | ystem-directories                   |                      |           |         |          |
| 14          |                                                 |                                     |                      |           |         |          |
| 15 export   | SDK_LINKER="-mfloat-abi=hard -L\${              | SDKTARGETSYSROOT }                  | /lib/ -Wl,-rpath-li  | .nk,Ş     | N COLOR |          |
| {SDKTAF     | <pre>{GETSYSROOT}/lib/ -L\${SDKTARGETSYSF</pre> | ROOT}/USF/lib/ -W                   | l,-rpath-link,\${SDK | TARGETS   | YSRO    | OT}/USF/ |
| lib/        | sysroot=\${SDKTARGETSYSROOT}"                   |                                     |                      |           |         |          |
| 10          |                                                 |                                     |                      |           |         |          |
| 17. Jecui   | se/eclipse                                      |                                     |                      |           |         |          |
| 18          |                                                 |                                     |                      |           |         |          |
|             |                                                 | sh 🔻                                | Tab Width: 8 🔻 🛛 Lr  | 18, Col 1 |         | INS      |

作成したファイルに実行権限を付与します。 [ubuntu]\$ chmod +x ./sdk\_eclipse.sh

ワークスペースディレクトリ作成 [ubuntu]\$ mkdir ./workspace

Eclipse実行 [ubuntu]\$ ./sdk\_eclipse.sh

以後Eclipseを起動する場合はこのシェルを使ってください。

Eclipseを実行すると下記のようなワークスペースのディレクトリのパスを指定するウィンドウが表示されますのでワークスペースのパスを設定します。本マニュアルでは/work/app/workspaceにしています。 LaunchをクリックしてEclipseを起動します。

Eclipse IDE Launcher

#### Select a directory as workspace

Eclipse IDE uses the workspace directory to store its preferences and development artifacts.

| <u>W</u> orkspace: | /work/app/workspace                              | •  | Browse |        |
|--------------------|--------------------------------------------------|----|--------|--------|
| 🗆 Use this a       | s the defaul <mark>t and do</mark> not ask again |    |        |        |
|                    |                                                  | Ca | incel  | Launch |

## Welcomeと表示されますが必要ないので×ボタンをクリックして消します。

右下のAlways show Welcome at start upのチェックをはずいておけば毎回起動時に表示されることがなくなります。

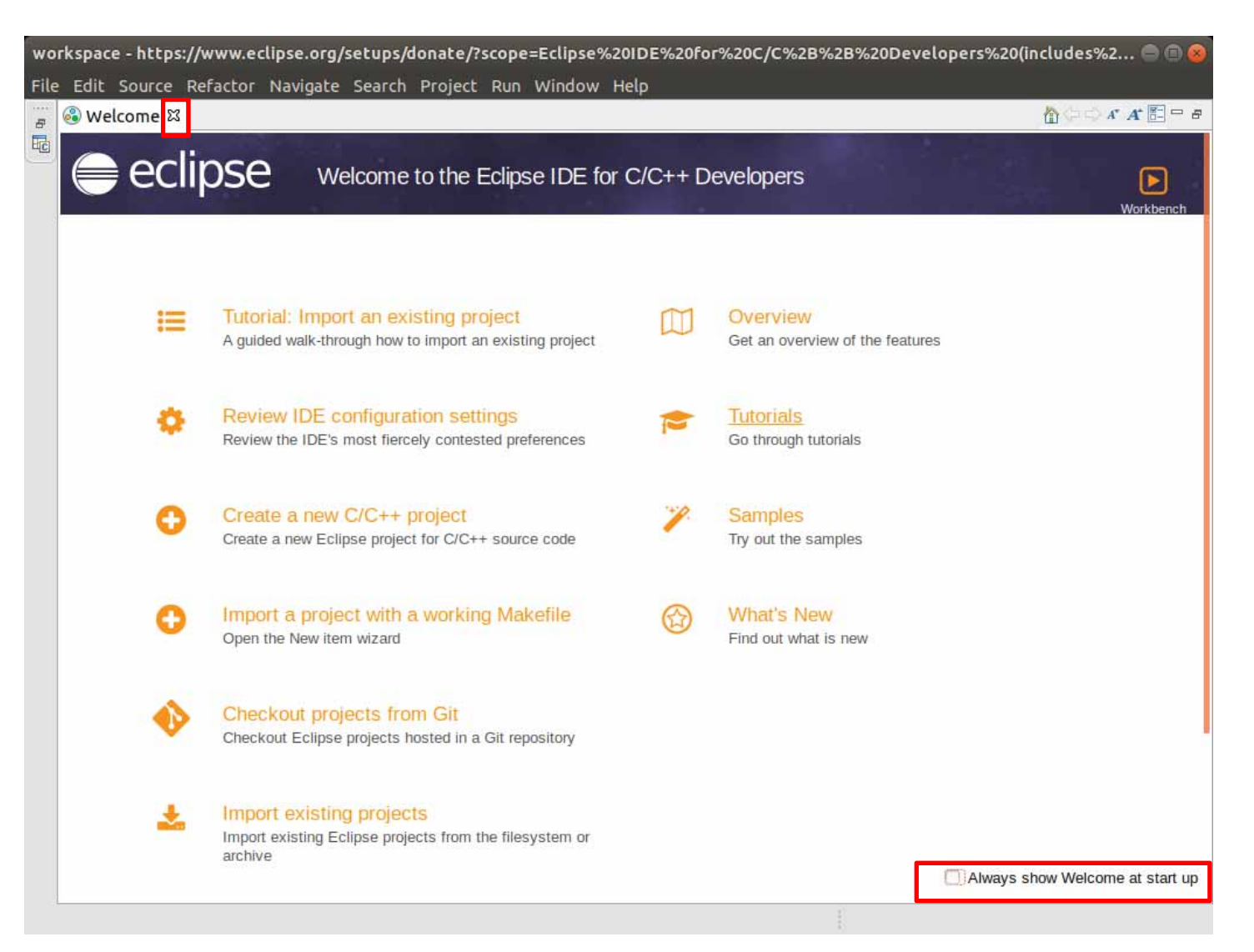

# プロジェクトの作成&ビルド

# メニューからFile > New > C++Projectを選択します。

| Eclipse -                           |                                                                                                    |         | Thu 1634 •                                                                                                    |                           |              |                                       |      |           |
|-------------------------------------|----------------------------------------------------------------------------------------------------|---------|----------------------------------------------------------------------------------------------------|---------------------------|--------------|---------------------------------------|------|-----------|
| workspace - https://www.eclipse.org | g/setups/donate/                                                                                                    | 7500    | pe=Eclipse%20IDE%20For%20C/                                                                                      | C%28%28%                  | 20Developers | %20(includes%2.                       |      |           |
| File Edit Source Refactor Navigat   | e Search Projec                                                                                                    | t Ru    | in Window Help                                                                                                   |                           |              |                                       |      |           |
| New                                 | A second second | E       | Arduino Project                                                                                                  |                           |              | () #1(, #1                            |      |           |
| Open File                           |                                                                                                    | 1       | Makefile Project with Existing Co                                                                                | ode.                      |              |                                       | 0    | 10.03     |
| 🗣 Open Projects from File System.   | ••                                                                                                    | Ē       | C/C++ Project                                                                                                    |                           |              | Dec. 14 44 100 10                     | ~    | E3 40     |
| Recent Files                        | N.                                                                                                    |         | Project                                                                                                    |                           | -            | Se Outl 24 UP 6                       | iuil | 20        |
| Close Editor                        | Ctrl+W                                                                                                    | . 24    | Convert to a C/C++ Autotools Pro                                                                                 | oject                     |              | a - 8 - 68                            |      |           |
| Close All Editors                   | shift+ctrl+W                                                                                                    | 2-      | Convert to a C/C++ Project (Add                                                                                  | s C/C++ Natu              | re)          | There is no activ<br>that provides an | e ed | line      |
| Save                                |                                                                                                    |         | Source Folder                                                                                                    |                           |              | char provides at                      | 100  | Contract. |
|                                     |                                                                                                    |         | Folder                                                                                                    |                           |              |                                       |      |           |
| Save All                            |                                                                                                    | G       | Source File                                                                                                    |                           |              |                                       |      |           |
|                                     |                                                                                                    | h       | Header File                                                                                                    |                           | 1            |                                       |      |           |
|                                     |                                                                                                    |         | File from Template                                                                                               |                           |              |                                       |      |           |
| d Rename                            |                                                                                                    | Ø       | Class                                                                                                    |                           |              |                                       |      |           |
| Refresh                             | +5                                                                                                    |         | Example                                                                                                    |                           |              |                                       |      |           |
| Convert Line Delimiters To          | •                                                                                                    |         | Other                                                                                                    |                           | CERI+N       |                                       |      |           |
| 🌒 Print                             |                                                                                                    | the s   | ite. You can set your browser to r                                                                               | notify you be             | efore you    |                                       |      |           |
| import                              |                                                                                                    | ikie o  | or turn off cookies. If you do so, h                                                                             | owever, son               | ne areas     |                                       |      |           |
| 🖬 Export                            |                                                                                                    | may     | not function properly. To read Er                                                                                | clipse Foun               | dation       |                                       |      |           |
| Properties                          | Alt+Enter                                                                                                    | v cli   | ck here.                                                                                                    |                           |              |                                       |      |           |
| Switch Workspace                    |                                                                                                    | d lent  |                                                                                                    |                           |              |                                       |      |           |
| Restart                             |                                                                                                    | Allo    | w cookies                                                                                                    |                           |              |                                       |      |           |
| Exit                                |                                                                                                    | 1944.00 | and the second second second second second second second second second second second second second second second |                           |              |                                       |      |           |
|                                     | Problems 22                                                                                                    | E Tar   |                                                                                                    | Call Graph                |              |                                       | 7    | -         |
|                                     | û items                                                                                                    |         | the second second second second                                                                                  | and an application of the |              |                                       |      |           |
|                                     | Description                                                                                                    |         | Res                                                                                                    | ource                     | Path         | Location                              | 1    | Туре      |
|                                     |                                                                                                    |         |                                                                                                    |                           |              |                                       |      |           |

CもしくはC++言語のプログラムを作成するため「C++ Managed Build]を選択してNextをクリックします。

a,

| at.            | Arduino C++ Sketch                                                                                                    |
|----------------|----------------------------------------------------------------------------------------------------|
| rduino<br>Mako | A single C++ file with empty setup() and loop() functions.                                                                            |
| lake<br>leson  | C Managed Build<br>A C Project build using the CDT's managed build system.                                                            |
| t              | C++ Managed Build<br>A C++ Project build using the CDT's managed build system.                                                        |
|                | <b>CMake Project</b><br>A CMake project with a Hello World executable to get started.                                                 |
|                | Empty or Existing CMake Project<br>Create a CMake project with no files. Can be used to create<br>one over existing content.          |
|                | Empty or Existing Meson Project<br>Create a Meson project with no files. Can be used to create<br>one over existing content.          |
|                | Makefile Project     (Experimental) Create a new project that builds with     the'make' build tool using CDT's new Core Build System. |
|                | Meson Project<br>A Meson project with a Hello World executable to get started.                                                        |
|                | Qt C++/QML Application                                                                                                    |

Project Nameを入力します。本マニュアルではTestにしています。 Project typeにEmpty Project、ToolchainsにCross GCCを選択します。 Nextをクリックします。

| a.                                                                                                    |                                                                                                    |                                             | 0 😣        |
|----------------------------------------------------------------------------------------------------|----------------------------------------------------------------------------------------------------|---------------------------------------------|------------|
| C++ Projec<br>Create C++ p                                                                                                    | <b>t</b><br>project of selected type                                                                                |                                             | Ď          |
| Project nam                                                                                                    | ne: Test                                                                                                    |                                             |            |
| Location:                                                                                                    | /work/app/workspace/Test<br>hoose file system: default                                                              | ]                                           | Browse     |
| Project type<br>Control Control | e:<br>Autotools<br>table<br>o <mark>ty Project</mark><br>o World C++ Project<br>d Library<br>Library<br>ile project | Toolchains:<br>Cross GCC<br>Linux GCC       |            |
| Show pr                                                                                                    | oject <mark>ty</mark> pes an <mark>d</mark> toolchains only                                                         | if the <mark>y a</mark> re supported on the | e platform |

ここではデフォルト設定のままにします。DebugとRelease設定をもつProjectになります。 Nextをクリックします。

|                                              | , , , , , , , , , . , . , . , . , . , . , . , . , . , . , . , . , . , . , . , . | <u>1</u>          |
|----------------------------------------------|---------------------------------------------------------------------------------|-------------------|
| roject type:<br>oolchains:<br>onfigurations: | Executable<br>Cross GCC                                                         |                   |
| 🛛 🛞 Debug                                    |                                                                                 | Select all        |
| 🌌 🧐 Release                                  |                                                                                 | Deselect all      |
|                                              |                                                                                 | Advanced settings |
| se "Advanced s                               | settings" button to edit project's properties.                                  |                   |

Cross Compiler prefix [CTARGET\_PREFIX]

Cross Compiler pathに「\${OECORE\_NATIVE\_SYSROOT}/usr/bin/arm-angstrom-linux-gnueabi」を入力してFinishをクリックします。

画面を大きくしないとCross Compiler pathの設定がすべて見えないので画面を最大化して確認してください。

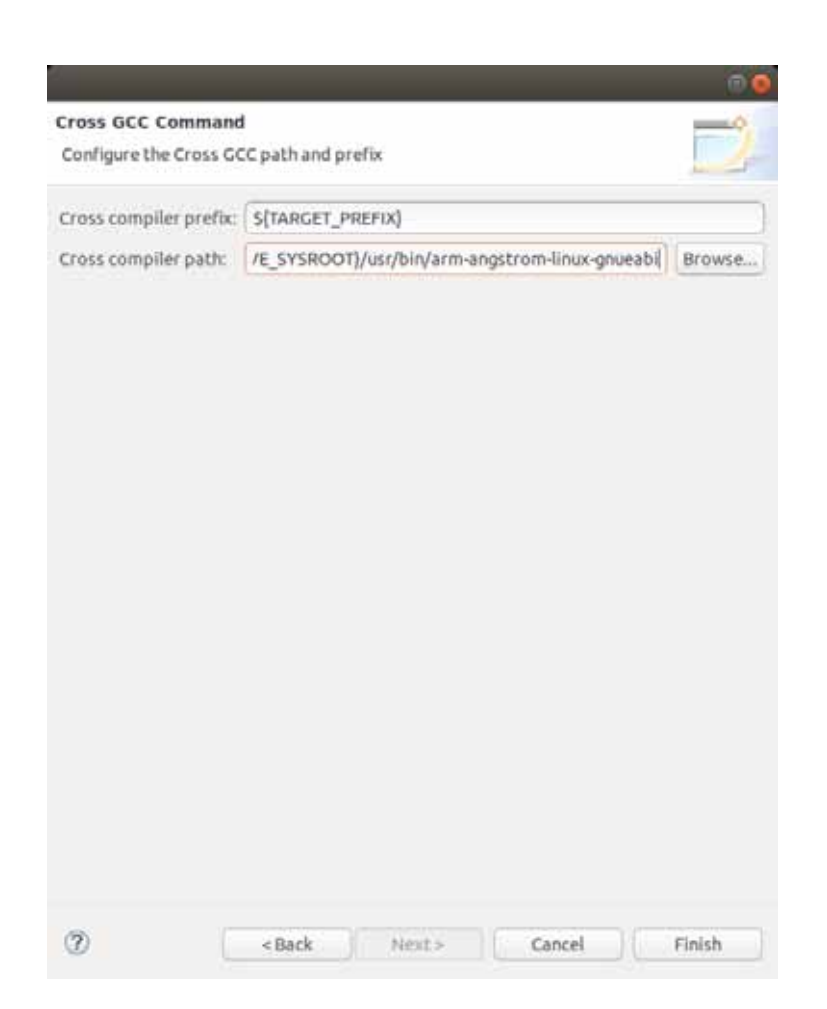

作成したプロジェクトを右クリックしてPropertiesを開きます。

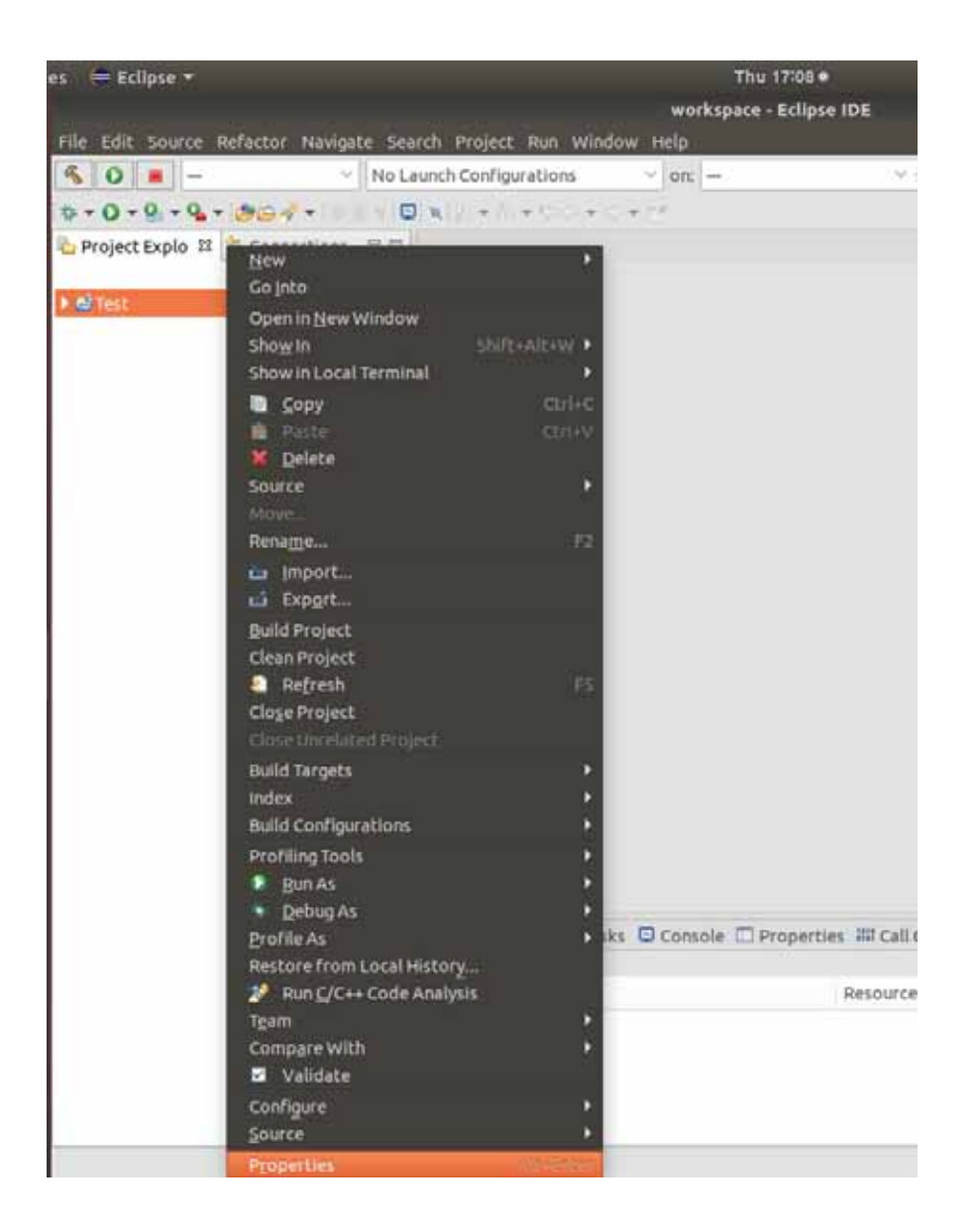

## C/C++ Build > Settings > Cross GCC Compiler > Includesで+のアイコンをクリックして下記を設定します。 \${SDK\_INCLUDE}

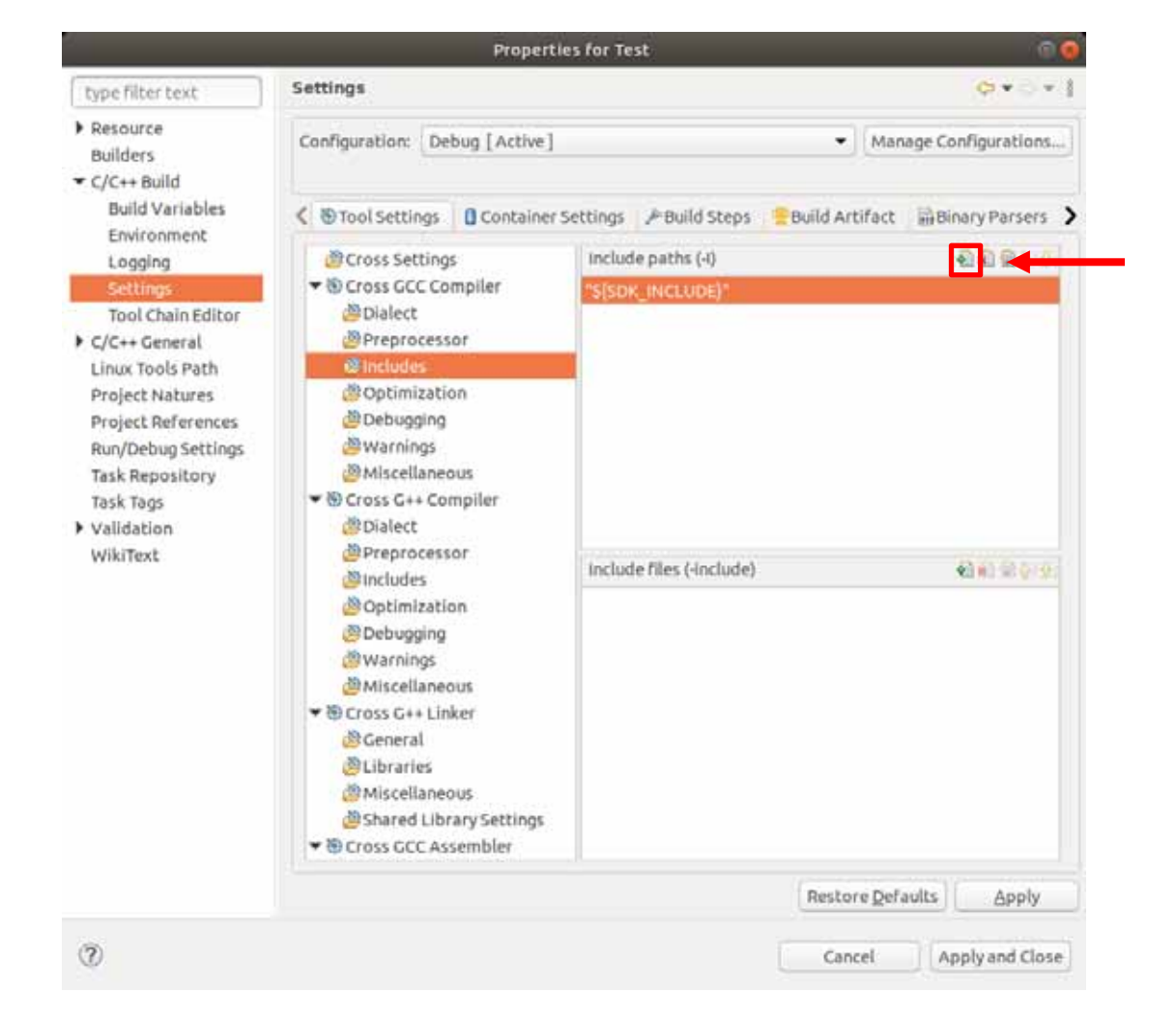

設定追加のアイコン

# 同画面のままOptimizationを選択しOther optimization flagsに下記を入力します。 \${SDK\_OPTIMIZATION}

|                                                                                                    | Propertie                                                                                                    | es for Test                                                         |                                                                   | 1   |
|----------------------------------------------------------------------------------------------------|----------------------------------------------------------------------------------------------------|---------------------------------------------------------------------|-------------------------------------------------------------------|-----|
| type filter text                                                                                                    | Settings                                                                                                    |                                                                     | Q+0                                                               | Ŧ   |
| Resource<br>Builders                                                                                                    | Configuration: Debug [Active]                                                                                                    |                                                                     | Manage Configuratio                                               | ns. |
| Build Variables<br>Environment<br>Logging<br>Settings<br>Tool Chain Editor<br>C/C++ General<br>Linux Tools Path<br>Project Natures<br>Project References<br>Run/Debug Settings<br>Task Repository<br>Task Tags<br>Validation<br>WikiText | Cross Settings Container S<br>Cross Settings<br>Cross GCC Compiler<br>Cross GCC Compiler<br>Cross GCC Compiler<br>Cross GCC Compiler<br>Preprocessor<br>Cost General<br>Cross G++ Compiler<br>Cross G++ Compiler<br>Compiler<br>Cross G++ Compiler<br>Cross G++ Co | Settings Pould Steps Optimization Level<br>Other optimization flags | Build Artifact Binary Parse<br>None (-00)<br>\${SDK_OPTIMIZATION} | •   |
| 201                                                                                                    |                                                                                                    |                                                                     | Restore Defaults Apply                                            | y.  |

#### 同画面のままCross G++ Compiler > Includesにも同様に下記を設定します。設定を追加しただけで前回入力したものが入力 されていますのでその場合は入力の必要はありません。 \${SDK INCLUDE}

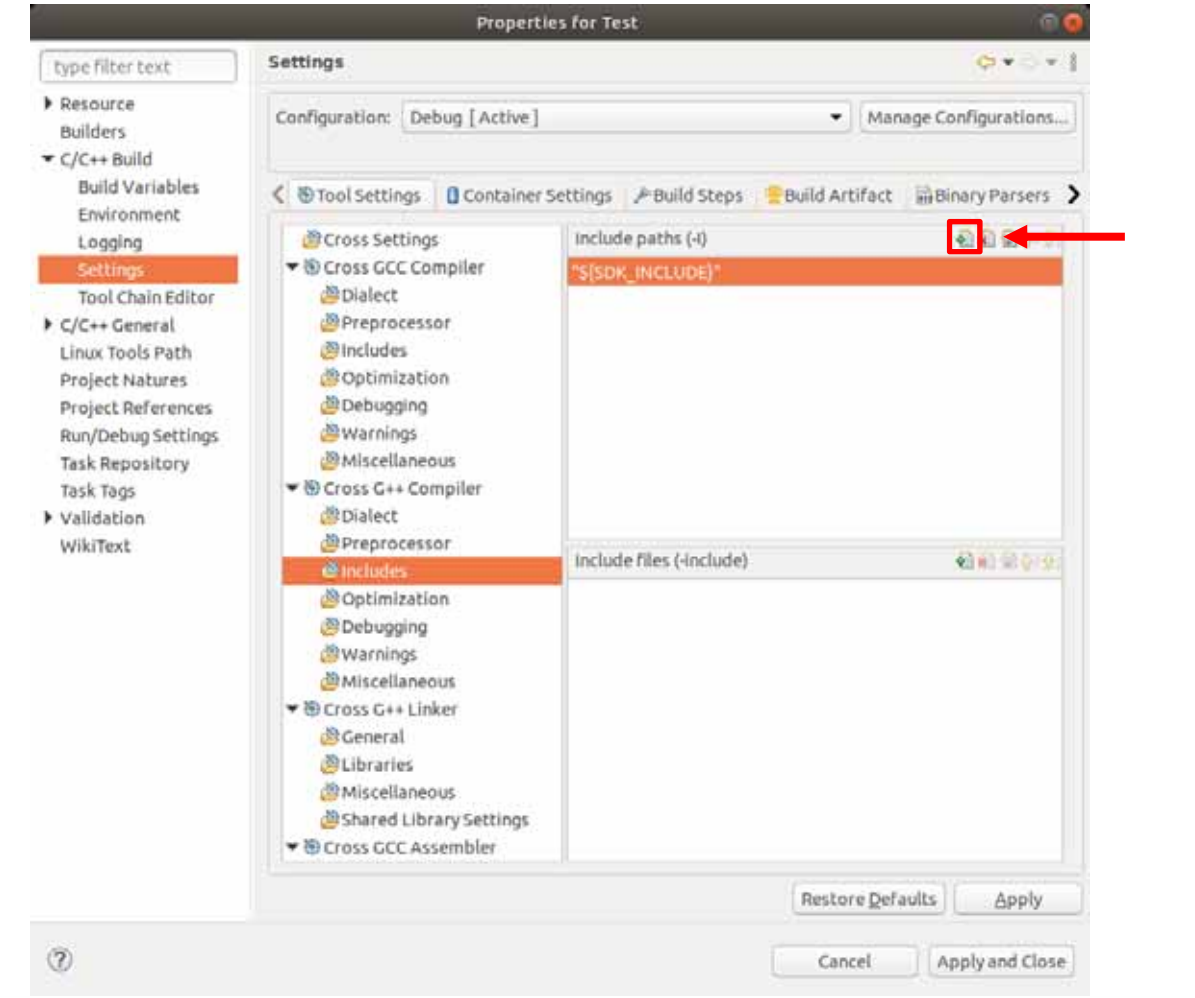

設定追加のアイコン

# 同画面のままOptimizationを選択しOther optimization flagsに下記を入力します。 \${SDK\_OPTIMIZATION}

| Type filter text       Settings         Resource<br>Builders       Configuration: Debug [Active]       Manage Configurations         C (/C++ Build<br>Build Variables<br>Environment<br>Logging       Source<br>Build Status       Container Settings       Build Steps       Build Artifact       Binary Parsers         Settings       Cool Settings       Container Settings       Optimization Level       None (-00)       Image Configurations         Settings       Settings       Optimization Level       None (-00)       Image Configurations         Settings       Settings       Optimization Level       None (-00)       Image Configurations         C/C++ General<br>Linux Tools Path<br>Project References<br>Run/Debugstetings       Brepository<br>Build Mascellaneous       Optimization       Sigs Sigs Sigs Sign Sign Sign Sign Sign Sign Sign Sign                                                                                                    |                                                                                                    | Properti                                                                                                    | es for Test                                                         |                                                 | 9                 |
|----------------------------------------------------------------------------------------------------|----------------------------------------------------------------------------------------------------|----------------------------------------------------------------------------------------------------|---------------------------------------------------------------------|-------------------------------------------------|-------------------|
| <ul> <li>Resource<br/>Builders</li> <li>C/C++ Build<br/>Build Variables<br/>Environment<br/>Logging</li> <li>Settings</li> <li>Constance Settings</li> <li>Pool Settings</li> <li>Container Settings</li> <li>Optimization Level</li> <li>None (-00)</li> <li>Solution Level</li> <li>None (-00)</li> <li>Solution Level</li> <li>Solution Level</li> <li>Solution Level</li> <li>Solution Level</li> <li>Solution Level</li> <li>Solution Level</li> <li>Solution Level</li> <li>Solution Level</li> <li>Solution Level</li> <li>Solution Level</li> <li>Solution Hags</li> <li>Solution Solution</li> <li>Solution Project Natures</li> <li>Project Natures</li> <li>Bobugging</li> <li>Warnings</li> <li>Walidation</li> <li>Debugging</li> <li>Warnings</li> <li>Miscellaneous</li> <li>Solutions</li> <li>Solutions</li> <li>Solutions</li> <li>Solutions</li> <li>Solutions</li> <li>Solutions</li> <li>Solutions</li> <li>Solution Level</li> <li>Solution Hags</li> <li>Solution Hags</li></ul> | type filter text                                                                                                    | Settings                                                                                                    |                                                                     |                                                 | Q+0+              |
| Build Variables         Environment         Logging         Settings         Tool Chain Editor         C/C++ General         Linux Tools Path         Project Natures         Run/Debug Settings         Task Repository         Task Repository         Task Repository         Task Repository         Validation         WikiText         Berostory         WikiText         Berostory         Build Steps         Build Steps         Build Artifact         Binary Parsers         Optimization Level         None (-00)         Other optimization flags         Stoppinization         Bobugging         Warnings         Bincludes         Debugging         Warnings         Bobugging         Warnings         Bincludes         Debugging         Warnings         Bincludes         Debugging         Warnings         Bincludes         Debugging         Warnings         Bincludes         Debugging <td>Resource<br/>Builders<br/>C/C++ Build</td> <td>Configuration: Debug [Active]</td> <td></td> <td>▼ Manag</td> <td>ge Configurations</td>                                                                                                    | Resource<br>Builders<br>C/C++ Build                                                                                                    | Configuration: Debug [Active]                                                                                                    |                                                                     | ▼ Manag                                         | ge Configurations |
| Bross GCC Assembler                                                                                                    | Build Variables<br>Environment<br>Logging<br>Settings:<br>Tool Chain Editor<br>C/C++ General<br>Linux Tools Path<br>Project Natures<br>Project References<br>Run/Debug Settings<br>Task Repository<br>Task Tags<br>Validation<br>WikiText | Cross Settings Container<br>Cross Settings<br>Cross GCC Compiler<br>Dialect<br>Preprocessor<br>Includes<br>Warnings<br>Warnings<br>Warnings<br>Miscellaneous<br>Cross G++ Compiler<br>Bialect<br>Preprocessor<br>Includes<br>Cotimization<br>Debugging<br>Warnings<br>Dialect<br>Debugging<br>Warnings<br>Miscellaneous<br>Cotimization<br>Cotimization<br>Cotimizatio<br>Cotimization<br>Cotimizatio<br>Cotimization<br>Cotimization<br>C | Settings Puild Steps Optimization Level<br>Other optimization flags | Build Artifact<br>None (-00)<br>\$[SDK_OPTIMIZA | Binary Parsers    |
| Restore Defaults Apply                                                                                                    |                                                                                                    |                                                                                                    |                                                                     | Restore Defau                                   | lts Apply         |

## 同画面のままCross G++ Linker > MiscellaneousのLinker flagsに下記を設定します。 \${SDK\_LINKER}

| type filter text                                                                                                    | Settings                                                                                                    | ¢•⇒•                                                                                                    |
|----------------------------------------------------------------------------------------------------|----------------------------------------------------------------------------------------------------|----------------------------------------------------------------------------------------------------|
| Builders                                                                                                    | Configuration: Debug [Active]                                                                                                    | Manage Configurations                                                                                     |
| Build Variables<br>Environment<br>Logging<br>Settings<br>Tool Chain Editor<br>C/C++ General<br>Linux Tools Path<br>Project Natures<br>Project References<br>Run/Debug Settings<br>Task Repository<br>Task Tags<br>Validation<br>WikiText | Cross Settings<br>Cross Settings<br>Cross Settings<br>Cross GCC Compiler<br>Dialect<br>Preprocessor<br>Includes<br>Coptimization<br>Debugging<br>Warnings<br>Miscellaneous<br>Cross G++ Compiler<br>Dialect<br>Preprocessor<br>Includes<br>Optimization<br>Debugging<br>Warnings<br>Miscellaneous<br>Cross G++ Linker<br>Cross G++ Linker<br>Cross G++ Linker<br>Cross G++ Linker<br>Cross G++ Linker<br>Cross G++ Linker<br>Cross G++ Linker<br>Cross G++ Linker<br>Coss G++ Linker<br>Cross G++ Linker<br>Coss G++ Linker<br>Cross G++ Linker<br>Cross G++ Cross G++ Linker<br>Cross G++ Cross G++ Linker<br>Cross G++ Cross G++ Linker<br>Cross G++ Cross G++ | Settings Build Steps   Linker flags \$[SDK_LINKER]]   Other options (-Xlinker [option])     Other objects |

ConfigurationをReleaseにしてReleaseの設定にもIncludesやOptimization、Miscellaneousに同様のパラメータを入力します。 すべての設定入力後Apply and Closeをクリックします。

|                                                                                                    | Properti                                                                                                    | es for Test                                                                                                    |                                      |
|----------------------------------------------------------------------------------------------------|----------------------------------------------------------------------------------------------------|----------------------------------------------------------------------------------------------------|--------------------------------------|
| type filter text                                                                                                    | Settings                                                                                                    |                                                                                                    | <b>⇔</b> +⊖                          |
| Resource<br>Builders                                                                                                    | Configuration: Release                                                                                                    |                                                                                                    | Manage Configuration                 |
| Growthead and a second and a second a second a s | <ul> <li>Tool Settings</li> <li>Cross Settings</li> <li>Cross GCC Compiler</li> <li>Dialect</li> <li>Preprocessor</li> <li>Includes</li> <li>Optimization</li> <li>Debugging</li> <li>Warnings</li> <li>Miscellaneous</li> <li>Cross G++ Compiler</li> <li>Dialect</li> <li>Preprocessor</li> <li>Includes</li> <li>Optimization</li> <li>Debugging</li> <li>Warnings</li> <li>Miscellaneous</li> <li>Cross G++ Linker</li> <li>General</li> <li>Libraries</li> <li>Miscellaneous</li> <li>Cross G++ Linker</li> <li>Shared Library Settings</li> <li>Cross GCC Assembler</li> </ul> | Settings Puild Steps Build Steps Build Ste | ild Artifact 前Binary Parsers<br>配配面子 |
|                                                                                                    |                                                                                                    |                                                                                                    |                                      |

下記のようなリビルドするまで変更が反映されないという警告が出ます。

基本的にプロジェクトの設定変更後はリビルドして反映させますのでRemember my decisionにチェックをいれてYesをクリックします。

|   | Settings                                                                             | 8                              |
|---|--------------------------------------------------------------------------------------|--------------------------------|
| ? | Changes made will not be reflected in the index until it is rebut to rebuild it now? | ilt. Do you wi <mark>sh</mark> |
| R | emember my decision                                                                  |                                |
|   | No                                                                                   | Yes                            |

プロジェクトを右クリックしNew > Source Fileをクリックしてソースファイルを追加します。

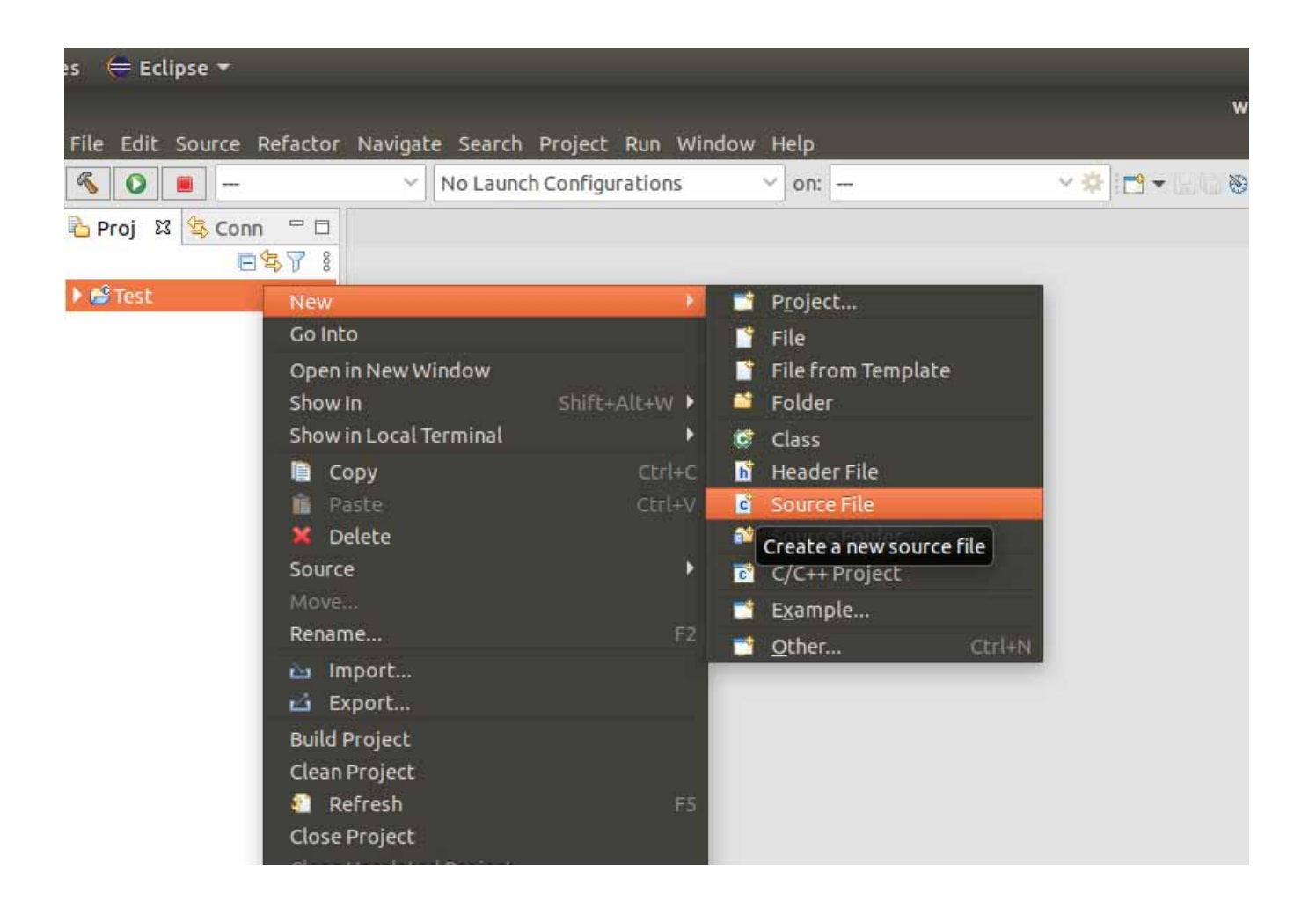

Source fileを入力します。拡張子を必ずつけてください。

Templateはソースコードに付加されるコメントですが本マニュアルではNoneとしています。Finishをクリックします。

|                | New Source Fil | e 💿 😣       |
|----------------|----------------|-------------|
| Source File    |                |             |
| Create a new s | ource file.    | <u> </u>    |
| Source folder: | Test           | Browse      |
| Source file:   | Test.c         |             |
| Template:      | <none></none>  | ▼ Configure |
|                | <u> </u>       |             |
|                |                |             |
|                |                |             |
|                |                |             |
|                |                |             |
|                |                |             |

```
ソースコードを入力します。本マニュアルではHello Worldと出力するだけのソースコードを入力しています。
#include <stdio.h>
int main(int argc, char ** argv)
{
    printf("Hello World");
    return 0;
}
```

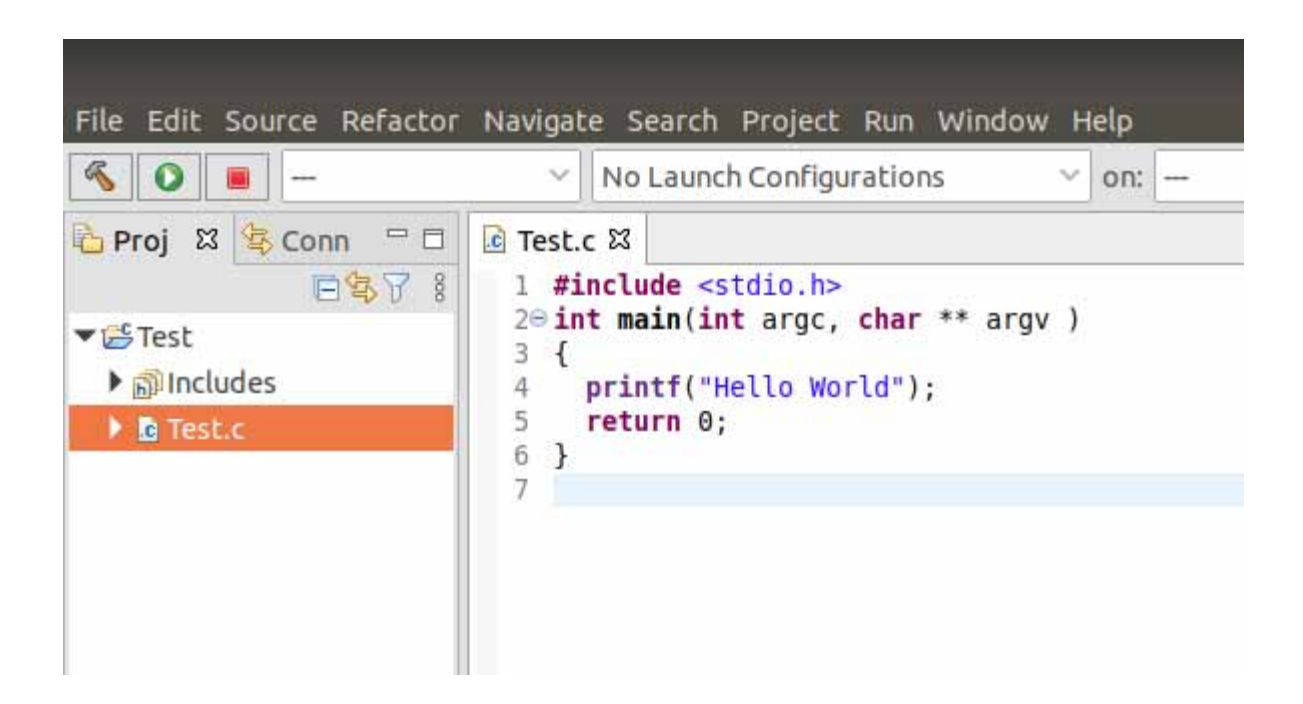

ビルドボタンを押してビルドを行います。Consoleにログが出力されます。正常に終わった場合、青字でログが出力されます。

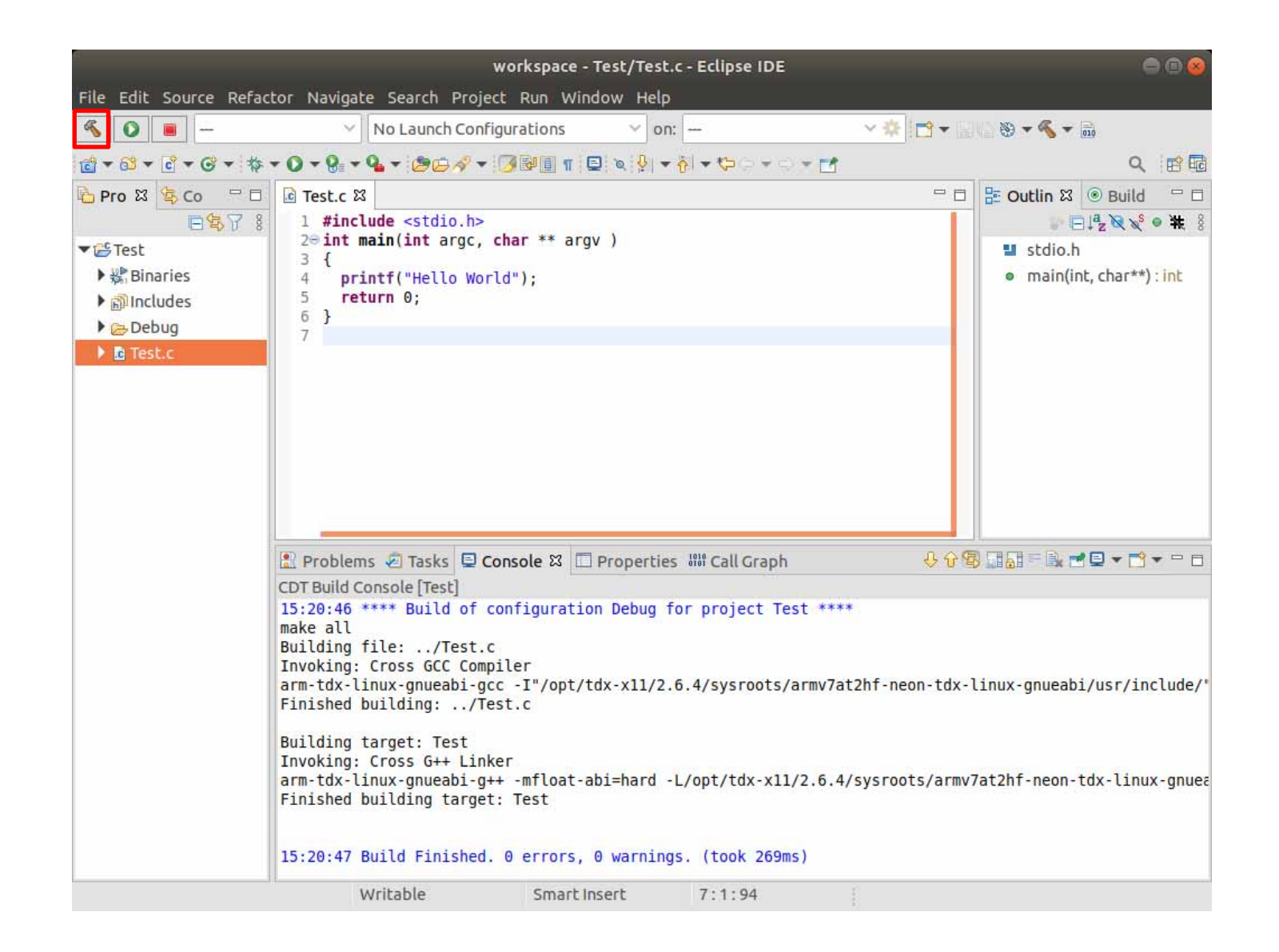

## ビルドログは下記のようになります。

もしエラーが出た場合にはなにかしらの設定ミスがあります。差異に注意してください。

15:20:46 \*\*\*\* Build of configuration Debug for project Test \*\*\*\*

make all

Building file: ../Test.c

Invoking: Cross GCC Compiler

arm-tdx-linux-gnueabi-gcc -l"/opt/tdx-x11/2.6.4/sysroots/armv7at2hf-neon-tdx-linux-gnueabi/usr/include/" -O0 -march=ar mv7-a -fno-tree-vectorize -mthumb-interwork -mfpu=neon -mfloat-abi=hard -Wno-poison-system-directories -g3 -Wall -c -fmessage-length=0 -MMD -MP -MF"Test.d" -MT"Test.o" -o "Test.o" "../Test.c"

Finished building: ../Test.c

Building target: Test

Invoking: Cross G++ Linker

arm-tdx-linux-gnueabi-g++ -mfloat-abi=hard -L/opt/tdx-x11/2.6.4/sysroots/armv7at2hf-neon-tdx-linux-gnueabi/lib/ -WI,-rp ath-link,/opt/tdx-x11/2.6.4/sysroots/armv7at2hf-neon-tdx-linux-gnueabi/lib/ -L/opt/tdx-x11/2.6.4/sysroots/armv7at2hf-neo n-tdx-linux-gnueabi/usr/lib/ -WI,-rpath-link,/opt/tdx-x11/2.6.4/sysroots/armv7at2hf-neon-tdx-linux-gnueabi/usr/lib/ --sysroo t=/opt/tdx-x11/2.6.4/sysroots/armv7at2hf-neon-tdx-linux-gnueabi -o "Test" ./Test.o

Finished building target: Test

15:20:47 Build Finished. 0 errors, 0 warnings. (took 269ms)

# SSH接続設定作成

デバッグに使用するGDBはEthernetで接続してSSHプロトコルを利用してデバッグを行います。

デバッグを行うためにモジュールとSSHで接続できるようにしておく必要があります。

モジュール側の設定を行います。

モジュールにEthernetケーブルを挿入し開発パソコンと同じサブネットに接続します。

Teratermを起動してモジュールを起動します。rootでログインしpasswdコマンドでパスワードを設定します。

本マニュアルではセキュリティを一切気にせず利便性のよいパスワード認証を使い、rootでSSHにログインできるようにします。 あくまでデバッグ目的で設定するだけです。

[colibri-imx7]# passwd

パスワードを2回入力するとパスワードが設定されます。(2回目は確認用)

| COM1:115200bps - Tera Term VT                                                                                                    | -                 |          | ×   |
|----------------------------------------------------------------------------------------------------|-------------------|----------|-----|
| ファイル(E) 編集(E) 設定( <u>S</u> ) コントロール( <u>O</u> ) ウィンドウ( <u>W</u> ) 漢字コード( <u>K</u> ) ヘルプ( <u>H</u> )                                                                                                    |                   |          |     |
| <ul> <li>OK ] Reached target Network.</li> <li>7.958869] IPv6: ADDRCONF(NETDEV_UP): usb0: link is not ready</li> <li>OK ] Started NFS status monitor for NFSv2/3 locking<br/>Starting Permit User Sessions<br/>Starting Lightning Fast Webserver With Light System Requ</li> <li>OK ] Started Permit User Sessions.</li> <li>OK ] Started Hostname Service.</li> <li>OK ] Started Lightning Fast Webserver With Light System Requi</li> <li>OK ] Started Service.</li> <li>OK ] Started Lightning Fast Webserver With Light System Requi</li> <li>OK ] Started Lightning Fast Webserver With Light System Requi</li> <li>OK ] Started Service.</li> <li>OK ] Started Lightning Fast Webserver With Light System Requi</li> <li>OK ] Started Service OK   Started Service OK   Started Service OK</li></ul> | i remen<br>rement | ts<br>s. | ^   |
| TDX X11 2.6-snapshot colibri-imx7 ttymxc0                                                                                                    |                   |          |     |
| Colibri-iMX7_Console-Image 3.0b4 20200824                                                                                                    |                   |          |     |
| colibri-imx7 login: [ 58.489749] fec 30be0000.ethernet eth0: Lin<br>bps/Full - flow control rx/tx<br>[ 58.497703] IPv6: ADDRCONF(NETDEV_CHANGE): eth0: link becomes<br>root<br>root@colibri-imx7:~# passwd<br>New password:<br>Reture new password:                                                                                                    | nk is<br>ready    | Up - 11  | DOM |
| passwd: password updated successfully                                                                                                    |                   |          |     |
| root@colibri-imx7:~#                                                                                                    |                   |          | ~   |

## 次にモジュールのIPアドレスの設定を行います。何も設定していない場合はDHCPとなります。 設定ファイル/etc/systemd/network/wired.networkを新規作成します。

[colibri-imx7]# vi /etc/systemd/network/wired.network

eth0はインターフェイス名です。モジュールやBSPのバージョンによって異なりますのでifconfigコマンドで調べてください。

固定IPの場合

------

[Match] Name=eth0

[Network] Address=192.168.100.10/24 Gateway=192.168.100.254

192.168.100.10/24はIPアドレス192.168.100.10 サブネットマスク255.255.255.0を意味します。

下記コマンドでネットワークマネージャーを再起動します。 [colibri-imx7]# systemctl restart systemd-networkd

#### ifconfigで設定が反映されているのを確かめます。 [colibri-imx7]# ifconfig

COM1:115200bps - Tera Term VT × ファイル(E) 編集(E) 設定(S) コントロール(Q) ウィンドウ(W) 漢字コード(K) ヘルプ(H) root@colibri-imx7:~~# vi /etc/svstemd/network/wired.network root@colibri-imx7:~# systemctl restart systemd-networkd root@colibri-imx7:~# ifconfig Link encap:Ethernet HWaddr 00:14:2D:2B:66:2F leth0. inet addr:192.168.100.10 <u>Bcast:192.168.100.255</u> <u>Mask:255.255.255.0</u> inet6 addr: fe80::214:2dff:fe2b:662f/64 Scope:Link UP BROADCAST RUNNING MULTICAST MTU:1500 Metric:1 RX packets:70 errors:0 dropped:0 overruns:0 frame:0 TX packets:116 errors:0 dropped:0 overruns:0 carrier:0 collisions:0 txqueuelen:1000 RX bytes:8259 (8.0 KiB) TX bytes:17923 (17.5 KiB) Link encap:Local Loopback lo inet addr:127.0<u>.0.1</u> Mask:255.0.0.0 inet6 addr: ::1/128 Scope:Host UP LOOPBACK RUNNING MTU:65536 Metric:1 RX packets:306 errors:0 dropped:0 overruns:0 frame:0 TX packets:306 errors:0 dropped:0 overruns:0 carrier:0 collisions:0 txqueuelen:1000 RX bytes:23692 (23.1 KiB) TX bytes:23692 (23.1 KiB) usb0 Link encap:Ethernet HWaddr 00:14:2D:FF:FF:FF UP BROADCAST MULTICAST MTU:1500 Metric:1

# SSH接続確認

開発パソコンから接続できているか確認します。VMwareの設定がデフォルトのNATになっている場合、ホストOSのWindows10 で接続できていればUbuntu側で接続できます。接続できない場合は何かしらの設定が間違っている可能性があります。 [ubuntu]\$ ping 192.168.100.10

デフォルト設定のOSイメージではSSHサーバーが起動しています。 Teratermの新しい接続でSSH接続をして接続できるかどうか確かめてみます。 Teratermのメニューからファイル > 新しい接続を選択します。

| <u>vi</u> 1 | 「era Term - [未掛 | 妾続] VT |           |          |          |        | _ | × |
|-------------|-----------------|--------|-----------|----------|----------|--------|---|---|
| ファイル        | レ(F) 編集(E)      | 設定(S)  | コントロール(0) | ウィンドウ(W) | 漢字コード(K) | ヘルプ(H) |   |   |
| i           | 新しい接続(N)        |        | Alt+N     |          |          |        |   | ^ |
|             | セッションの複製(       | (U)    | Alt+D     |          |          |        |   |   |
| 1           | Cygwin接続(G)     |        | Alt+G     |          |          |        |   |   |
|             | ログ(L)           |        |           |          |          |        |   |   |
| 1           | ログにコメントを付       | 加(0)   |           |          |          |        |   |   |
|             | ログを表示(V)        |        |           |          |          |        |   |   |
| 1           | ログダイアログを表       | 表示(W)  |           |          |          |        |   |   |
|             | ファイル送信(S)       |        |           |          |          |        |   |   |
| i           | 転送(T)           |        | >         |          |          |        |   |   |
| 1           | SSH SCR         |        |           |          |          |        |   |   |
|             | ディレクトリを変更       | Ē(C)   |           |          |          |        |   |   |
| 1           | ログを再生(R)        |        |           |          |          |        |   |   |
|             | TTY Record      |        |           |          |          |        |   |   |
|             | TTY Replay      |        |           |          |          |        |   |   |
|             | 印刷(P)           |        | Alt+P     |          |          |        |   |   |
|             | 接続断(D)          |        | Alt+I     |          |          |        |   |   |
| i           | 終了(X)           |        | Alt+Q     |          |          |        |   |   |
|             | Tera Termの全総    | §了(A)  |           |          |          |        |   |   |

ホスト(T)にはモジュールに設定したIPを入力、サービスはSSHを選択してOKをクリックします。

| Tera Term: 新しい接続 | ×                                                                                                    |
|------------------|----------------------------------------------------------------------------------------------------|
| ● TCP/IP         | ホスト( <u>T</u> ): 192.168.100.10  ~<br>「ビヒストリ(O)<br>サービス: O Telnet TCPポート#( <u>P</u> ): 22<br>● SSH SSHバージョン( <u>V</u> ): SSH2 ~<br>O その他 プロトコル( <u>C</u> ): UNSPEC ~ |
| Οシリアル(E)         | ポート(R): COM1: PCIe to High Speed Serial Port (C $\sim$                                                                                                    |
|                  | OK キャンセル ヘルプ( <u>H</u> )                                                                                                    |

下記のような警告が出てきます。意図する接続先に間違いありませんので続行をクリックします。

| セキュリティ警告                                                                                                    | $\times$ |
|----------------------------------------------------------------------------------------------------|----------|
| known hostsリストにサーバ 192.168.100.10 のエントリはありません。 悪意を持ったホストが、 接続しようとしているサーバのふりをしている可能性もありますので、 十分注意してください!                     |          |
| known hostsリストのこのホストを追加して続行すると、次回からこの警告は出な<br>くなります。                                                                        |          |
| サーバ側のホスト鍵指紋:<br>鍵指紋ハッシュアルゴリズム: <u>M</u> D5 <u>●SHA256</u><br>SHA256:EWftPM6I/0fC3+mi75kilmtbi0OUFVnigQEdPilycPI             |          |
| +[ECDSA 256]+<br>o o+o*=+.<br>= .*oo+<br>. E.+o+<br>o .+. + .<br>S o =<br>. + o .<br>+o<br>*0+.+<br>o+=o==ooo<br>+[SHA256]+ |          |
| ✓このホストをknown hostsリストに追加する(A)<br>続行(C)<br>接続断(D)                                                                            |          |

## ユーザ名はroot、パスフレーズはpasswdコマンドで設定したパスワードを入力します。 OKをクリックして接続します。

| SSH認証                         |                 |    | _ |     | $\times$ |
|-------------------------------|-----------------|----|---|-----|----------|
| ログイン中: 192.168.100.10         |                 |    |   |     |          |
| 認証が必要です。                      |                 |    |   |     |          |
| ユーザ名( <u>N</u> ): root        |                 | •  |   |     |          |
| パスフレーズ 🛛 🌢 🔴 🌢                | ••••            | -  | ] |     |          |
| ☑バスワードをメモリ上に記憶                | きする( <u>M</u> ) |    |   |     |          |
| □エージェント転送する(0)                |                 |    |   |     |          |
| Authentication methods        |                 |    |   |     |          |
| ● ブレインバスワードを使う(」              | i               |    |   |     |          |
| O <u>R</u> SA/DSA/ECDSA/ED255 | 19鍵を使う          |    |   |     | _        |
| 秘密鍵( <u>K)</u> :              |                 |    |   |     |          |
|                               |                 |    |   |     |          |
| 니는/JJ////J/드카워(U):            |                 |    |   |     |          |
| ホスト鍵( <u>F)</u> :             |                 |    |   |     |          |
| ○ キーボードインタラクティブ               | 認証を使う(1)        |    |   |     |          |
| ○ Pageantを使う                  |                 |    |   |     |          |
|                               |                 |    | _ |     |          |
|                               |                 | OK |   | 接続断 | <u>D</u> |

接続できた場合は下記のような画面になります。接続確認ができたらTeratermを終了します。

|         |                |                | · · · · · · · · · · · · · · · · · · · |                   |                   |        |   |          |
|---------|----------------|----------------|---------------------------------------|-------------------|-------------------|--------|---|----------|
| 💻 192.1 | 68.100.10      | - Tera Tern    | n VT                                  |                   |                   |        | _ | $\times$ |
| ファイル(E) | 編集( <u>E</u> ) | 設定( <u>S</u> ) | בארכ ( <u>ס</u> )ע-ם                  | ウィンドウ( <u>W</u> ) | 漢字コード( <u>K</u> ) | ヘルプ(田) |   |          |
| Last Io | gin: Fr        | ri Nov (       | 29 04:19:34                           | 2019              |                   |        |   | ^        |
| root@co | libri-i        | ım×7:~#        |                                       |                   |                   |        |   |          |
|         |                |                |                                       |                   |                   |        |   |          |
|         |                |                |                                       |                   |                   |        |   |          |
|         |                |                |                                       |                   |                   |        |   |          |
|         |                |                |                                       |                   |                   |        |   |          |
|         |                |                |                                       |                   |                   |        |   |          |
|         |                |                |                                       |                   |                   |        |   |          |
|         |                |                |                                       |                   |                   |        |   |          |
|         |                |                |                                       |                   |                   |        |   |          |
|         |                |                |                                       |                   |                   |        |   |          |
|         |                |                |                                       |                   |                   |        |   |          |
|         |                |                |                                       |                   |                   |        |   |          |
|         |                |                |                                       |                   |                   |        |   |          |
|         |                |                |                                       |                   |                   |        |   |          |
|         |                |                |                                       |                   |                   |        |   |          |
|         |                |                |                                       |                   |                   |        |   |          |
|         |                |                |                                       |                   |                   |        |   |          |
|         |                |                |                                       |                   |                   |        |   |          |
|         |                |                |                                       |                   |                   |        |   | ~        |

Ubuntuに戻ります。EclipseのメニューのWindow > Show View > Otherを選択します。

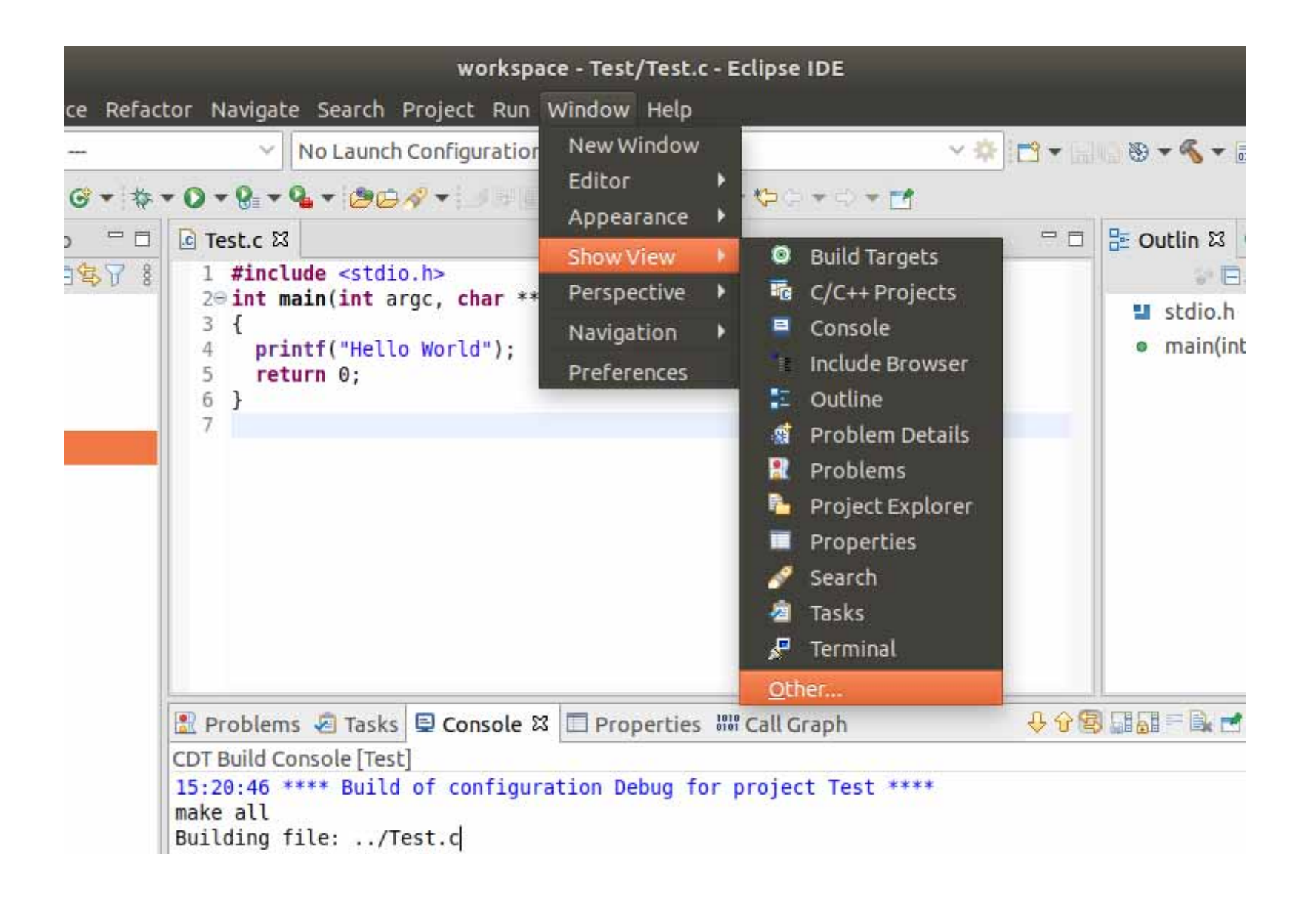

Connectionsを選択してOpenをクリックします。

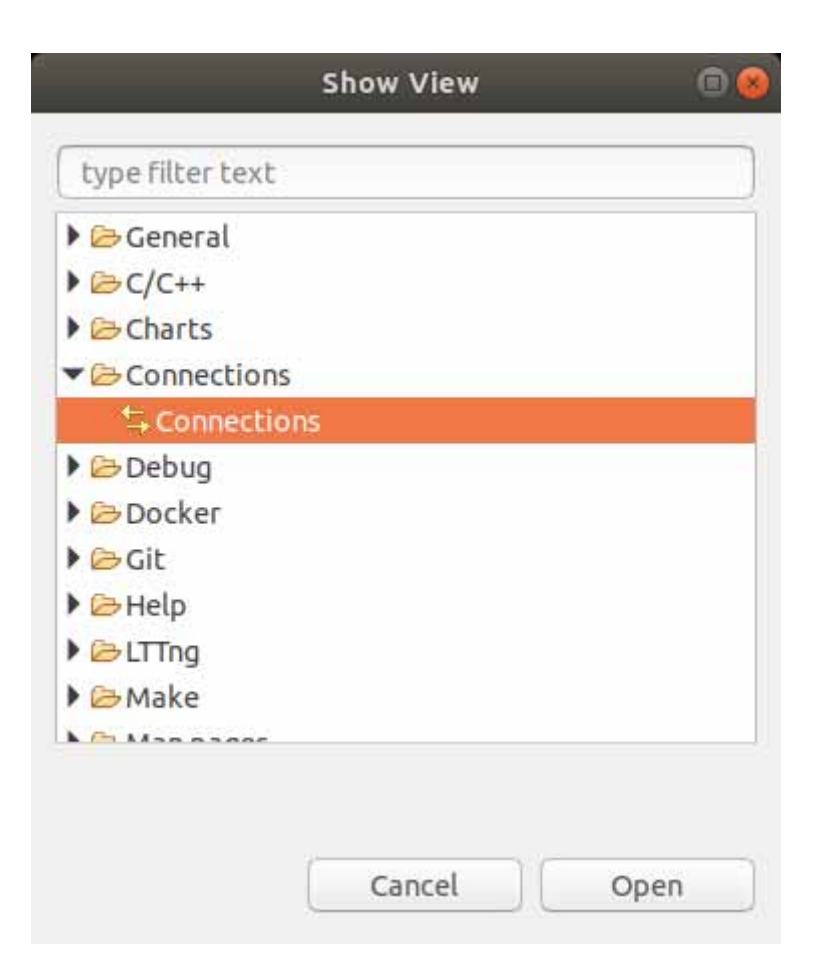

+マーク(赤枠)のアイコンをクリックしてConnection設定を追加します。

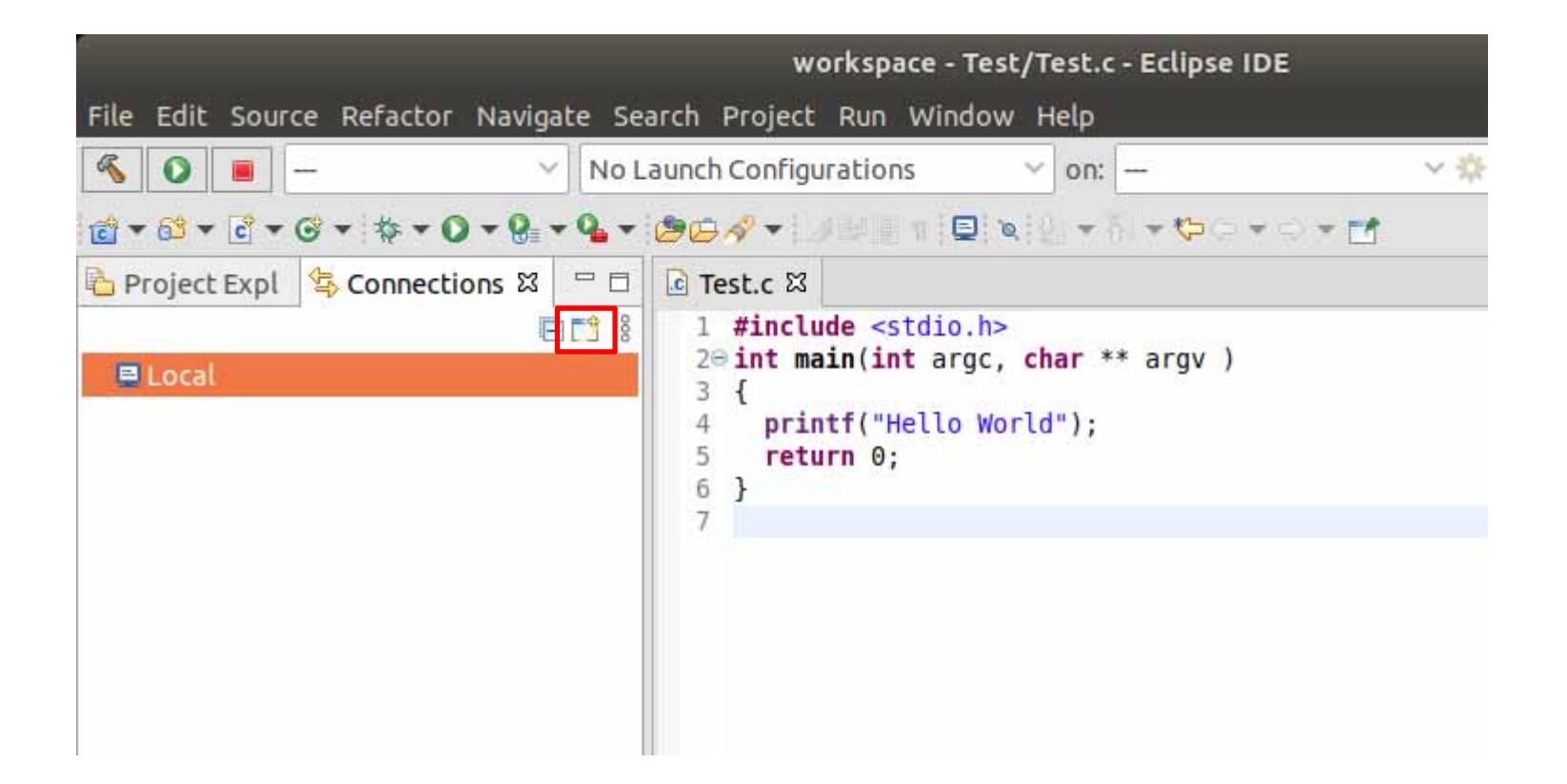

| 1                | c                     | onnection Type |        | 0 😣    |
|------------------|-----------------------|----------------|--------|--------|
| Connection Ty    | pe                    |                |        |        |
| Select type of c | connection to create. |                |        |        |
| Serial Port      |                       |                |        |        |
| Arduino          |                       |                |        |        |
| 🔠 Telnet         |                       |                |        |        |
| SSH              |                       |                |        |        |
|                  |                       |                |        |        |
|                  |                       |                |        |        |
|                  |                       |                |        |        |
|                  |                       |                |        |        |
| 1                |                       |                |        | 1      |
| ?                | < Back                | Next >         | Cancel | Finish |

#### Connection nameにわかりやすい名前を付けます。

Host, User, PasswordにそれぞれモジュールのIPアドレス、ユーザー名、パスワードを入力してFinishをクリックします。

| lew Connec   | tion                                                                     |
|--------------|--------------------------------------------------------------------------|
| Specify prop | erties of a new connection                                               |
| Connection r | ame: Colibri-iMX7                                                        |
| lost informa | ation                                                                    |
| Host:        | 192.168.100.10                                                           |
| User:        | root                                                                     |
| O Public k   | ey based authentication Keys are set at <u>Network Connections, SSH2</u> |
| Passphrase   | :                                                                        |
| O Passwo     | rd based authentication                                                  |
| Password:    |                                                                          |
|              |                                                                          |

下記のようなウィンドウが表示されます。Ubuntuのパスワードを入力してUnlockをクリックします。

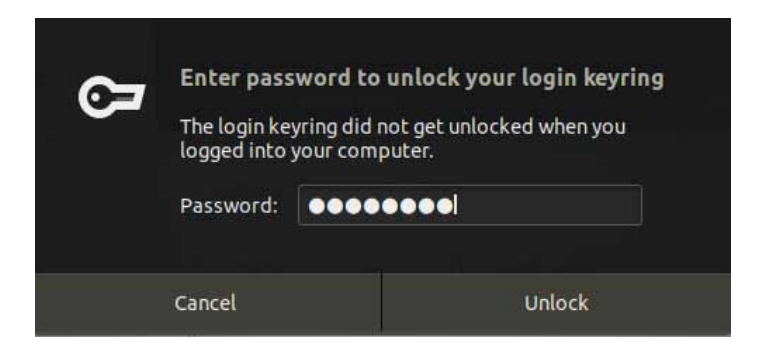

#### パスワードの保存を行った場合、パスワード復元用のヒントを作るかどうかを問われます。本マニュアルでは使用しないのでNo をクリックします。

|    | Secure Scorage - Password Hint Needed                                                                                                    |                 |
|----|----------------------------------------------------------------------------------------------------|-----------------|
| ?) | A master password was created in Eclipse Secure Storage. If you ever n<br>recover your password, you need a password hint. Do you want to prov<br>password hint? | eed to<br>ide a |
|    |                                                                                                    |                 |

作成したConnection設定を右クリックしてOpen Command Shellを選択します。

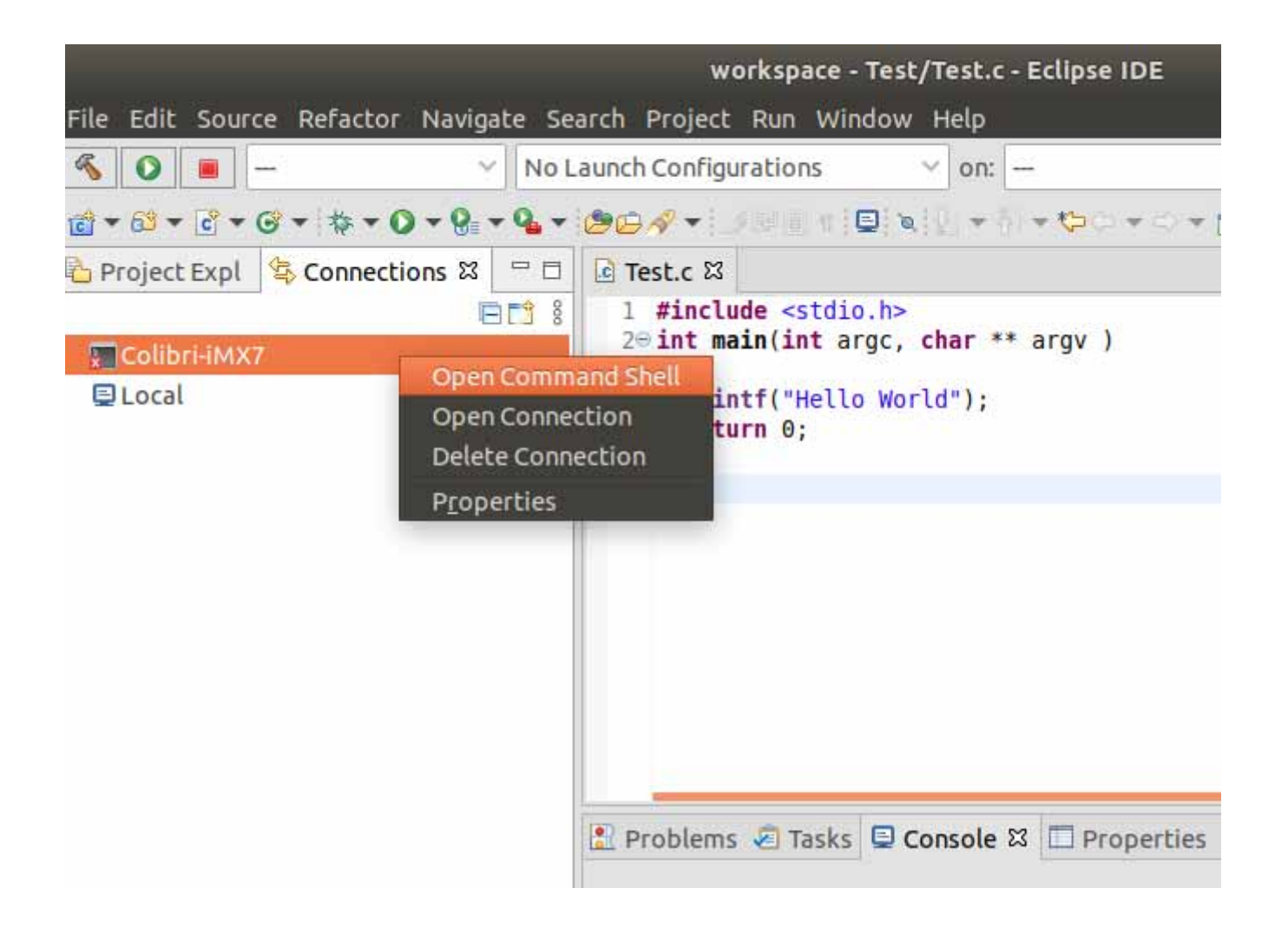

モジュールと接続できると下記のような接続先が正しいホストかどうかの警告がでますがYesをクリックします。

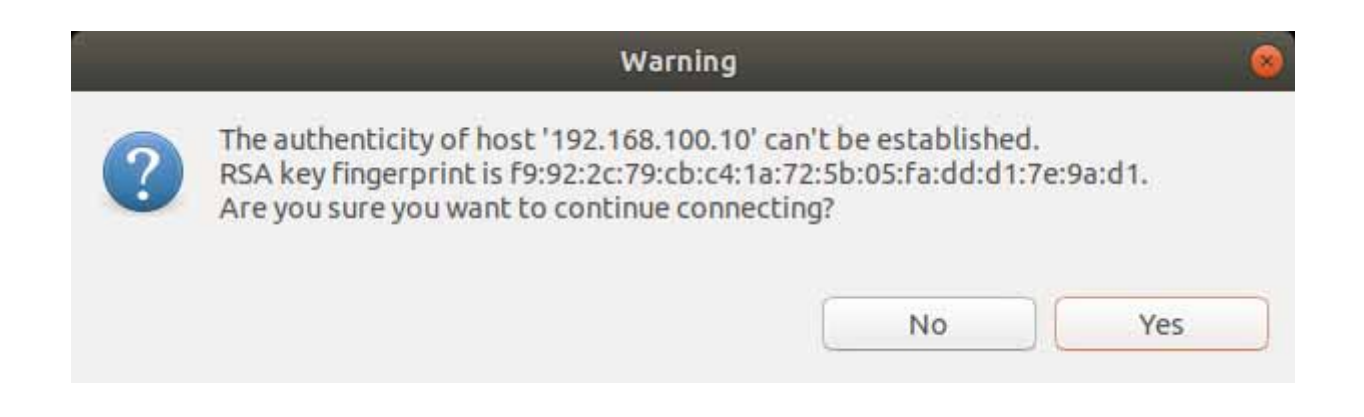

既知のホストリストを保存するファイルがないので作成するかどうかを問われます。 Yesをクリックします。

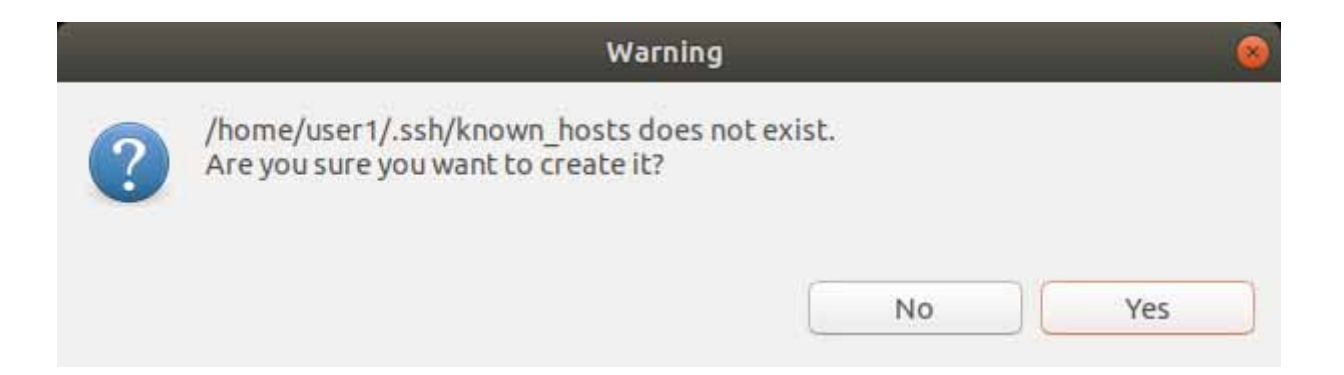

## モジュールと接続できるとConsoleでコマンドが打てるようになります。下記ではpwdコマンドを実行しています。

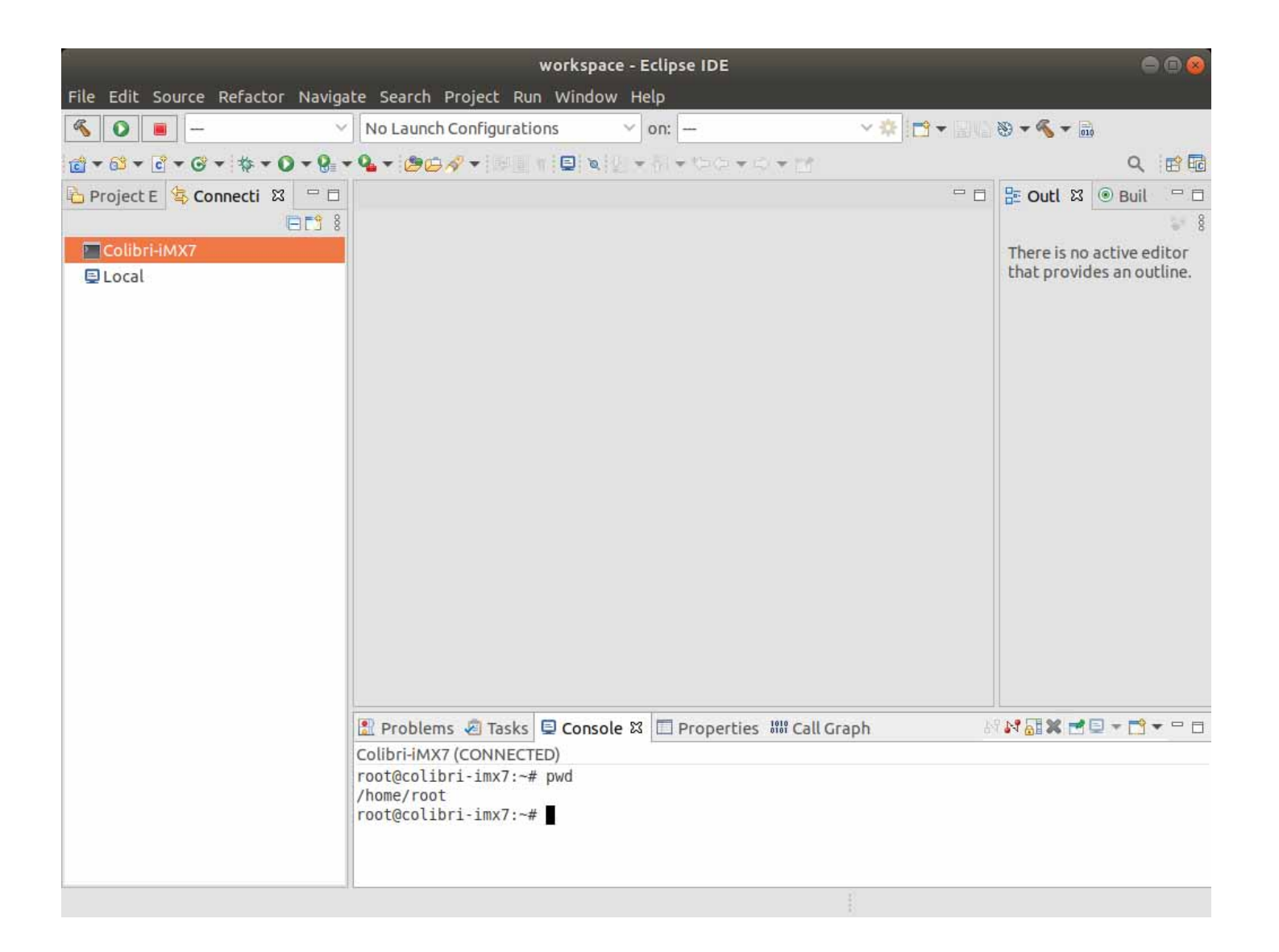

# デバッグ設定作成

GDBの初期処理を記述するgdbinitファイルを作成します。本マニュアルでは/work/app/gdbinit に作成します。 [ubuntu]\$ gedit /work/app/gdbinit

内容は下記です。(環境変数は使用できません。)

set sysroot /opt/tdx-x11/2.6.4/sysroots/armv7at2hf-neon-tdx-linux-gnueabi

set auto-load safe-path /opt/tdx-x11/2.6.4/sysroots/armv7at2hf-neon-tdx-linux-gnueabi

上記2つのコマンドで指定するパスはSDKが出力した環境変数設定シェル内の下記の内容になります。 SDKTARGETSYSROOT

下記コマンドで見ることができます。

[ubuntu]\$ cat /opt/tdx-x11/2.6.4/environment-setup-armv7at2hf-neon-tdx-linux-gnueabi | grep SDKTARGETSYSROOT=

| user1@ubuntu: /work/app                                                                                                    | e 🛛 😣                                                  |
|----------------------------------------------------------------------------------------------------|--------------------------------------------------------|
| File Edit View Search Terminal Help                                                                                                    |                                                        |
| <pre>user1@ubuntu:/work/app\$ cat /opt/tdx-x11/2.6.4/environm<br/>-tdx-linux-gnueabi   grep SDKTARGETSYSROOT=<br/>export SDKTARGETSYSROOT=/opt/tdx-x11/2.6.4/sysroots/arm<br/>ueabi<br/>user1@ubuntu:/work/app\$</pre> | ent-setup-armv7at2hf-neon<br>v7at2hf-neon-tdx-linux-gn |

# デバッグ

プロジェクトエクスプローラに戻り(赤枠をクリック)、プロジェクトを右クリックしDebug As > Debug Configurationsを選択します。

| s 🗧 Eclipse 🔻       |                            |                     |                               | F                                                                                                    |
|---------------------|----------------------------|---------------------|-------------------------------|----------------------------------------------------------------------------------------------------|
|                     |                            |                     |                               | workspace - Tes                                                                                                    |
| File Edit Source Re | efactor Navigate Search P  | roject Run Windo    | w Help                        |                                                                                                    |
| <u>≪</u> ⊙ ■        | ✓ No Launch C              | Configurations      | ✓ on: —                       | ✓  ☆  ★  ★  ★  ★  ★  ★  ★  ★  ★  ★  ★  ★  ★  ★  ★  ★  ★  ★  ★  ★  ★  ★  ★  ★  ★  ★  ★  ★  ★  ★  ★  ★  ★  ★  ★  ★  ★  ★  ★  ★  ★  ★  ★  ★  ★  ★  ★  ★  ★  ★  ★  ★  ★  ★  ★  ★  ★  ★  ★  ★  ★  ★  ★  ★  ★  ★  ★  ★  ★  ★  ★  ★  ★  ★  ★  ★  ★  ★  ★  ★  ★  ★  ★  ★  ★  ★  ★  ★  ★  ★  ★  ★  ★  ★  ★  ★  ★  ★  ★  ★  ★  ★  ★  ★  ★  ★  ★  ★  ★  ★  ★  ★  ★  ★  ★  ★  ★  ★  ★  ★  ★  ★  ★  ★  ★  ★  ★  ★  ★  ★  ★  ★  ★  ★  ★  ★  ★  ★  ★  ★  ★  ★  ★  ★  ★  ★  ★  ★  ★  ★  ★  ★  ★  ★  ★  ★  ★  ★  ★  ★  ★  ★  ★  ★  ★  ★  ★  ★  ★  ★  ★  ★  ★  ★  ★  ★  ★  ★  ★  ★  ★  ★  ★  ★  ★  ★  ★  ★  ★  ★  ★  ★  ★  ★  ★  ★  ★  ★  ★  ★  ★  ★  ★ |
| ြဲ Project 🛛 🛓 Cor  | nnect 🖓 🗖 🚺 Test.c 🛛       |                     |                               |                                                                                                    |
|                     | E∰7 8 1 #include           | <stdio.h></stdio.h> |                               |                                                                                                    |
| 🕆 🖨 Test            | New                        | Plat Proc Char      | * argv )                      |                                                                                                    |
| Binaries            | Go Into                    | );                  |                               |                                                                                                    |
| Includes            | Open in New Window         |                     |                               |                                                                                                    |
| Debug               | Show In                    | Shift+Alt+W ▶       |                               |                                                                                                    |
| Test.c              | Show in Local Terminal     | Þ                   |                               |                                                                                                    |
|                     | 📔 Сору                     | Ctrl+C              |                               |                                                                                                    |
|                     | 💼 Paste                    | Ctrl+V              |                               |                                                                                                    |
|                     | 🞽 Delete                   |                     |                               |                                                                                                    |
|                     | Source                     | •                   |                               |                                                                                                    |
|                     | Move                       |                     |                               |                                                                                                    |
|                     | Rename                     | FZ                  |                               |                                                                                                    |
|                     | import                     |                     |                               |                                                                                                    |
|                     |                            |                     |                               |                                                                                                    |
|                     | Build Project              |                     |                               |                                                                                                    |
|                     | Refrech                    | FS                  | DATE: NOT THE REPORT OF       |                                                                                                    |
|                     | Close Project              | ble ble             | 🖾 Properties 🚻 Cal            | l Graph                                                                                                    |
|                     | Close Unrelated Project    |                     |                               |                                                                                                    |
|                     | Build Targets              | ► Ig                | iracion Debug for pro         | lect lest ****                                                                                                    |
|                     | Index                      | ×                   |                               |                                                                                                    |
|                     | Build Configurations       | ► <mark>1</mark> -  | /opt/tdx-x11/2.6.4/sv         | sroots/armv7at2hf-neon-tdx-linu                                                                                                    |
|                     | Profiling Tools            | ▶ <mark>c</mark>    |                               |                                                                                                    |
|                     | Run As                     | ₩.                  |                               |                                                                                                    |
|                     | 🎋 Debug As                 |                     | 1 C/C++ Container Ap          | plication                                                                                                    |
|                     | Profile As                 | 2                   | <u>2</u> Local C/C++ Applica  | tion 6.4/sysroots/armv7at2                                                                                                    |
|                     | Restore from Local History | <i>[</i>            | De <u>b</u> ug Configurations |                                                                                                    |
|                     | Run C/C++ Code Analys      | is                  |                               |                                                                                                    |

C/C++ Remote Application(青枠)をダブルクリックしデバッグ設定を追加します。赤枠内の設定を行います。 Projectと C/C++ Applicationは自動で設定されるままで問題ありません。 Connectionは先ほど作成した設定を選択します。

|                                                                                                    | Debug Configurations                                                                                                    | 0 😣                                    |
|----------------------------------------------------------------------------------------------------|----------------------------------------------------------------------------------------------------|----------------------------------------|
| Create, manage, and run configura<br>S Remote executable path is not specif                                                                                                    | fied.                                                                                                    | Ť                                      |
| Image: Second system         type filter text         Image: C/C++ Application         Image: C/C++ Attach to Application         Image: C/C++ Container Launcher         Image: C/C++ Postmortem Debugger         Image: C/C++ Remote Application         Image: C/C++ Remote Application         Image: C/C++ Remote Application         Image: C/C++ Unit         Image: CDB Hardware Debugging         Image: Launch Group         Image: Launch Group (Deprecated) | Name:       Test Debug         Main       Main         Project:       Test         Test       C/C++ Application:         Debug/Test       Variables         Build (if required) before launching       Build Configuration:         Select Automatically       Disable auto build         Image:       Disable auto build         Onfigure Workspace Settings       Configure Workspace Settings         Connection:       Colibri-iMX7         Remote Absolute File Path for C/C++ Application:       New | <u>B</u> rowse<br>B <u>r</u> owse<br>▼ |
| Filter matched 10 of 10 items                                                                                                    | Using GDB (DSF) Automatic Remote Debugging Launcher - <u>Select other</u> Revert                                                                                                    | Apply                                  |
| 1                                                                                                    | Close                                                                                                    | Debug                                  |

| 4                                                                                                    | Debug Configurations 💿 🛞                                                                                                    |
|----------------------------------------------------------------------------------------------------|----------------------------------------------------------------------------------------------------|
| Create, manage, and run configura<br>Remote executable path is not speci                                                                                                    | fied.                                                                                                    |
| Image: Second system         Image: Second system         Image: Second system <th>Name: Test Debug         Main       Arguments         Main       Arguments         Build (if required) before launching         Build Configuration:       Select Automatically         Enable auto build       Disable auto build         Use workspace settings       Configure Workspace Settings         Connection:       Colibri-iMX7         Remote Absolute File Path for C/C++ Application:       Browse         Commands to execute before application       Browse         Skip download to target path.       Skip download to target path.</th> | Name: Test Debug         Main       Arguments         Main       Arguments         Build (if required) before launching         Build Configuration:       Select Automatically         Enable auto build       Disable auto build         Use workspace settings       Configure Workspace Settings         Connection:       Colibri-iMX7         Remote Absolute File Path for C/C++ Application:       Browse         Commands to execute before application       Browse         Skip download to target path.       Skip download to target path. |
| Filter matched 10 of 10 items                                                                                                    | Using GDB (DSF) Automatic Remote Debugging Launcher - <u>Select other</u> Revert Apply                                                                                                    |
| •                                                                                                    | Close Debug                                                                                                    |

接続ができていればモジュール内のホームディレクトリが見えます。(ファイルは何もありません。)そのままOKをクリックします。

| Select Remote C/C++ Application File |
|--------------------------------------|
| Selected resource: /home/root        |
|                                      |
|                                      |
|                                      |
|                                      |
|                                      |
|                                      |
|                                      |
|                                      |
|                                      |
| Show hidden files                    |
|                                      |
|                                      |
| Cancel OK                            |

自動的にRemote Absolute File Path for C/C++ Applicationに実行パスが設定されます。

|                                                                             | Debug Configurations                                                                                   | 0                 |  |  |  |  |
|-----------------------------------------------------------------------------|----------------------------------------------------------------------------------------------------|-------------------|--|--|--|--|
| Create, manage, and run con                                                 | igurations                                                                                             | Ś                 |  |  |  |  |
|                                                                             | Name: Test Debug                                                                                       |                   |  |  |  |  |
| type filter text                                                            | B Main ⋈= Arguments 券 Debugger 💱 Source 🔲 Common                                                       |                   |  |  |  |  |
| C/C++ Application<br>C/C++ Attach to Applicatic<br>C/C++ Container Launcher | Variables         Search Project           Build (if required) before launching         Search Project | t B <u>r</u> owse |  |  |  |  |
| C/C++ Postmortem Debug                                                      | Build Configuration: Select Automatically                                                              |                   |  |  |  |  |
| ▼ C/C++ Remote Application<br>Test Debug<br>Cii C/C++ Unit                  | Configure Workspace Settings                                                                           |                   |  |  |  |  |
| 🖸 GDB Hardware Debugging<br>🛱 Launch Group                                  | Connection: Colibri-iMX7   New Edit                                                                    | Properties        |  |  |  |  |
| Launch Group (Deprecated                                                    | Remote Absolute File Path for C/C++ Application:                                                       |                   |  |  |  |  |
|                                                                             | /home/root/Test                                                                                        | Browse            |  |  |  |  |
|                                                                             | Commands to execute before application                                                                 |                   |  |  |  |  |
|                                                                             | Skip download to target path.                                                                          |                   |  |  |  |  |
| Filter matched 10 of 10 items                                               | Using GDB (DSF) Automatic Remote<br>Debugging Launcher - <u>Select other</u>                           | Apply             |  |  |  |  |
| 0                                                                           | Close                                                                                                  | Debug             |  |  |  |  |

Debuggerのタブを開きます。GDB debuggerにgdbのパスを指定します。 本マニュアルでは下記になります。(環境変数は使用できません。) /opt/tdx-x11/2.6.4/sysroots/x86 64-tdxsdk-linux/usr/bin/arm-tdx-linux-gnueabi/arm-tdx-linux-gnueabi-gdb

上記で指定するパスはSDKが出力した環境変数設定シェル内の下記の設定によります。 OECORE\_NATIVE\_SYSROOT 上記設定配下の/usr/bin/arm-tdx-linux-gnueabi/arm-tdx-linux-gnueabi-gdbになります。

OECORE\_NATIVE\_SYSROOTの内容は下記コマンドで見ることができます。

cat /opt/tdx-x11/2.6.4/environment-setup-armv7at2hf-neon-tdx-linux-gnueabi | grep OECORE\_NATIVE\_SYSROOT=

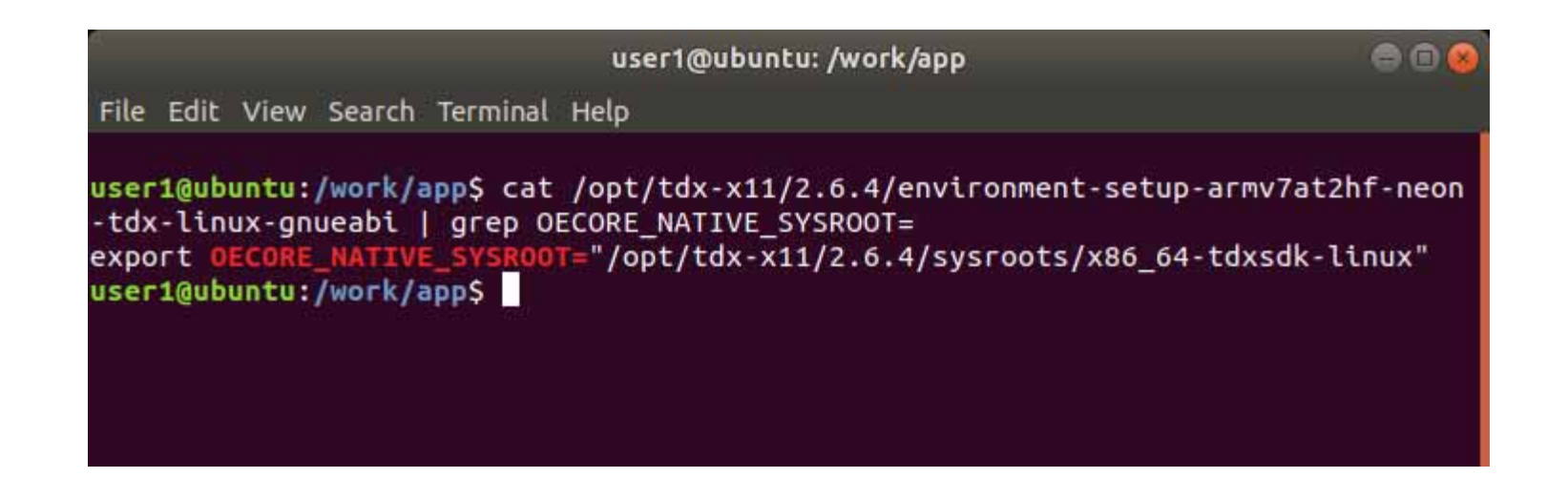

# GDB command fileには先ほど作成したgdbinitのパスを指定します。本マニュアルでは下記になります。 /work/app/gdbinit

Applyをクリック後Debugをクリックします。

|                                                                          | Debug Configurations                                                                                                    | 0             |  |  |  |  |
|--------------------------------------------------------------------------|----------------------------------------------------------------------------------------------------|---------------|--|--|--|--|
| Create, manage, and run con                                              | figurations                                                                                                    | Ť             |  |  |  |  |
| ┇╔╬╔ <mark>╳</mark> ╘┦╶                                                  | Name: Test Debug                                                                                                    |               |  |  |  |  |
| type filter text                                                         | Main 🕪 Arguments 🕸 Debugger 🖕 Source 🔲 Common                                                                                            |               |  |  |  |  |
| C/C++ Application<br>C/C++ Attach to Applicatic                          | Stop on startup at: main                                                                                                    |               |  |  |  |  |
| C/C++ Container Launcher                                                 | Main Shared Libraries   Coloranues Settings                                                                                              |               |  |  |  |  |
| <ul> <li>C/C++ Remote Application</li> <li>Test Debug</li> </ul>         | GDB debugger: dk-linux/usr/bin/arm-tdx-linux-gnueabi/arm-tdx-linux-gnueabi-gdb]                                                          |               |  |  |  |  |
| Cü C/C++ Unit                                                            |                                                                                                    |               |  |  |  |  |
| © GDB Hardware Debugging<br>♣ Launch Group<br>▶ Launch Group (Deprecatec | (Warning: Some commands in this file may interfere with the startup operation of the d<br>example "run".)                                | ebugger, for  |  |  |  |  |
|                                                                          | Enable Reverse Debugging at startup using: Software Reverse Debugging (detailed                                                          | d but slower) |  |  |  |  |
|                                                                          | <ul> <li>Force thread list update on suspend</li> <li>Automatically debug forked processes (Note: Requires Multi Process GDB)</li> </ul> |               |  |  |  |  |
| Filter matched 10 of 10 items                                            | Using GDB (DSF) Automatic Remote<br>Debugging Launcher - <u>Select other</u>                                                             | Apply         |  |  |  |  |
| ?                                                                        | Close                                                                                                    | Debug         |  |  |  |  |

Debugが始まると下記のようなDebugウィンドウを開くかどうか問われますのでSwitchをクリックします。 この操作を覚える場合はRemember my decisionにチェックを入れておきます。

#### Confirm Perspective Switch

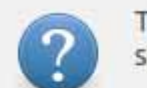

This kind of launch is configured to open the Debug perspective when it suspends.

This Debug perspective supports application debugging by providing views for displaying the debug stack, variables and breakpoints.

Do you want to switch to this perspective now?

🖾 Remember my decision

No

Switch

# デバッグウィンドウが表示されデバッグを行うことができます。

| а,                                                                                                    | wor                                                                         | kspace - Test/Te                                                                     | st.c - Eclip                                     | se IDE                                   |      |                    | 0                    |          |
|----------------------------------------------------------------------------------------------------|-----------------------------------------------------------------------------|--------------------------------------------------------------------------------------|--------------------------------------------------|------------------------------------------|------|--------------------|----------------------|----------|
| File Edit Source Refactor                                                                                                    | Navigate Searc                                                              | h Project Run                                                                        | Window                                           | Help                                     |      |                    |                      |          |
| 🐔 🕸 🔳 🎋 Debug                                                                                                    | ∨ 💽 Test                                                                    | Debug                                                                                | ~ \$                                             | k on: -                                  |      | ~                  | *                    | 010      |
| 🕒 🔌 🕪 🛛 🔳 🕅 🧟 😨 . 🖬 🗮                                                                                                    |                                                                             | - 00                                                                                 | 491 <del>-</del> 51                              | * (0 * C) *                              | - 2  | 1                  | ۹ 😰                  | <b>₽</b> |
| ☆ Debu         ⋈         Image: blue black         Image: black         Image: black | I #include                                                                  | e <stdio.h></stdio.h>                                                                |                                                  |                                          |      | (x)= V ☎ 🎭 E       | 3 ∰ E "1<br>1 00 🖻 📬 |          |
| ▼ C Test Debug [C/C++ Remot                                                                                                    | 2⊖int main<br>3 {                                                           | n(int argc, cha                                                                      | r ** argv                                        | ( )                                      |      | Name               | Туре                 |          |
| <ul> <li>Test [362] [cores: 1]</li> <li>Thread #1 [Test] 362</li> <li>main() at Test.c:40</li> <li>Remote Shell</li> <li>/opt/tdx-x11/2.6.4/syst</li> </ul>                                                                                                    | <pre>     4 print     5 return     6 }     7 </pre>                         | f{"Hello World"<br>n 0;                                                              | );                                               |                                          |      | ⇔=argc<br>▶ ⇒ argv | int<br>char **       |          |
|                                                                                                    | ⊑ Console ¤                                                                 | 📲 Registers 🔝                                                                        | Problems                                         | Executabl                                | Ę    | Debugger           | Memory               | - 8      |
|                                                                                                    | Test Debug [C/0                                                             | C++ Remote Appli                                                                     | cation]                                          |                                          |      | XXB                |                      | - 1      |
|                                                                                                    | gdbserver :<br>root@colibri<br>Process /hom<br>Listening on<br>Remote debug | 2345 /home/root<br>-imx7:~# gdbser<br>e/root/Test cre<br>port 2345<br>ging from host | :/Test;exi<br>ver :234<br>ated; pic<br>192.168.1 | it<br>45 /home/roo<br>d = 362<br>100.106 | t/Te | est;exit           |                      |          |
|                                                                                                    |                                                                             |                                                                                      |                                                  | 4<br>4<br>4                              |      |                    |                      | 10       |

#### デバッグを行うデバッグウィンドウとソースコードを編集するプロジェクトエクスプローラを切り返すには右上のボタンで切り替える ことができます。

| 4                                                                                                    | wor                                                                         | kspace - Test/                                                               | Test.c - Eclipse I                                                   | IDE                        |                | 00             | 8   |
|----------------------------------------------------------------------------------------------------|-----------------------------------------------------------------------------|------------------------------------------------------------------------------|----------------------------------------------------------------------|----------------------------|----------------|----------------|-----|
| File Edit Source Refactor                                                                                                    | Navigate Sear                                                               | ch Project Ru                                                                | ın Window Hel                                                        | P                          |                |                |     |
| 🐔 🕸 🔳 🎋 Debug                                                                                                    | V C Tes                                                                     | t Debug                                                                      | ~ 🌩 o                                                                | n: 🗕                       | 2              | × 🌣 📑 🔹 🖓      | 010 |
| 🕒 🔍 🗈 🗆 🛤 🗷 🧐 . iə 🗮                                                                                                    | **0-0                                                                       | • • •                                                                        | 1.3191+61+1                                                          | 20 + 0 + <mark>-</mark>    | 3              | Q 🖻 🖬          |     |
| * Debu      X     Proje     □     i     i                                                                                                    | © Test.c ⊠<br>1 #includ                                                     | e <stdio.h></stdio.h>                                                        |                                                                      | - 8                        | (x)= V ⊠ ⁰₀    | B ∰ E *1 -     |     |
| ▼ C Test Debug [C/C++ Remot                                                                                                    | 2⊖ <b>int mai</b><br>3 {                                                    | n(int argc, c                                                                | : <b>har</b> ** argv )                                               |                            | Name           | Туре           | •   |
| <ul> <li>Test [362] [cores: 1]</li> <li>Thread #1 [Test] 362</li> <li>main() at Test.c:40</li> <li>Remote Shell</li> <li>Jopt/tdx-x11/2.6.4/syst</li> </ul> | <pre> 4 print 5 retur 6 } 7 </pre>                                          | <pre>     4</pre>                                                            |                                                                      | (≫=argc<br>)               | int<br>char ** |                |     |
|                                                                                                    | Console      X     Test Debug [C/                                           | It Registers                                                                 | Problems 🔾                                                           | Executabl 🖬                | B Debugger     | 0 Memory "<br> | 9 • |
|                                                                                                    | gdbserver :<br>root@colibri<br>Process /hom<br>Listening on<br>Remote debug | 2345 /home/ro<br>-imx7:~# gdb<br>e/root/Test o<br>port 2345<br>ging from hos | bot/Test;exit<br>server :2345 /<br>created; pid =<br>st 192.168.100. | /home/root/T<br>362<br>106 | est;exit       |                |     |
|                                                                                                    |                                                                             |                                                                              | 1                                                                    |                            |                |                | 10  |

# Releaseビルドで実行ファイルを作成

デバッグを行いプログラムを完成させた後はリリースビルドで最適化を行ったバージョンの実行ファイルを作成します。 プロジェクトを右クリック Build Configurations > Set Active > Releaseを選択してReleaseに変更後ビルドボタンを押しビルドを 行います。ビルドした実行ファイルは/work/app/workspace/Test/Releaseに格納されています。この実行ファイルをSDカードな どでモジュールに移動し実行することができます。

以上でアプリケーションの開発は終了です。

|                |                          | workspace - Test/Test.c - Eclipse IDE               | _             |
|----------------|--------------------------|-----------------------------------------------------|---------------|
| File Edit      | Source Refactor Navigate | Search Project Run Window Help                      |               |
| *              | New                      | ▶ ~ 奈 on: ~ ~ 奈                                     | <b>*</b> • 6  |
| <b>≥</b> 0≥000 | Go Into                  | -1.71 +7 + CQ + C + M                               |               |
| 🅸 Debug        | Show In                  | Shift+Alt+W >                                       | (x)= Varia 🖾  |
| -              | Show in Local Terminal   | <pre>tdio.h&gt;</pre>                               |               |
| 🕶 😂 Test       | 🗎 Сору                   | ctrl+C                                              | Name          |
| ► 🐇 Bir        | Paste                    | Ctrl+v Hello World");                               |               |
| Inc 🕞          | 💥 Delete                 |                                                     |               |
| De De          | Source                   |                                                     |               |
| , <u>s</u> ic. | Rename                   | F2                                                  |               |
|                | 🚵 Import                 |                                                     |               |
|                | 👍 Export                 |                                                     |               |
|                | Build Project            |                                                     |               |
|                | Clean Project            | 9.22                                                |               |
|                | Refresh                  | F5                                                  |               |
|                | Close Uncelated Project  | Problems 🜔 Executables 📓 Debugger Console 👘         | **            |
|                | Build Targets            | Debug [C/C++ Remote Application] Remote Shell (Term | inated Sep 9, |
|                | Index                    | <pre>&gt; /nome/root/lest;exit</pre>                |               |
|                | Build Configurations     | Set Active  ▶ ✓ <u>1</u> Debug ot/Test;exit         |               |
|                | Profiling Tools          | Manage <u>2 Release</u>                             |               |
|                | 🜔 Run As                 | ▶ Build All B.100.106                               |               |
|                | 🐞 Debug As               | Clean All                                           |               |
| 🔒 Test         | Profile As               | Build Selected                                      |               |